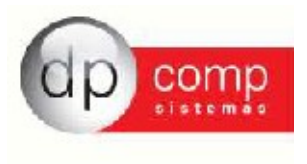

# <u>DIRF 2011</u>

## O que é a DIRF?

É a Declaração do Imposto de Renda Retido na Fonte feita pela FONTE PAGADORA, destinada a informar à Secretaria da Receita Federal o valor do Imposto de Renda retido na fonte, dos rendimentos pagos ou creditados para seus trabalhadores assalariados ou não assalariados.

## Qual a Base Legal para DIRF 2011?

Instrução Normativa RFB nº 888, de 19 de novembro de 2008, disponível no link: http://www.receita.fazenda.gov.br/Legislacao/Ins/2008/in8882008.htm

## Quem Deve Ser Declarado na DIRF 2010?

Deverão entregar a Declaração do Imposto de Renda Retido na Fonte (Dirf), caso tenham pago ou creditado rendimentos que tenham sofrido retenção do imposto de renda na fonte, ainda que em um único mês do ano-calendário a que se referir a declaração, por si ou como representantes de terceiros:

I - estabelecimentos matrizes de pessoas jurídicas de direito privado domiciliadas no Brasil, inclusive as imunes ou isentas;

II - pessoas jurídicas de direito público;

III - filiais sucursais ou representações de pessoas jurídicas com sede no exterior;

IV - empresas individuais;

V - caixas, associações e organizações sindicais de empregados e empregadores;

VI - titulares de serviços notariais e de registro;

VII - condomínios edilícios;

VIII - pessoas físicas;

IX - instituições administradoras ou intermediadoras de fundos ou clubes de investimentos; eX - órgãos gestores de mão-de-obra do trabalho portuário.

Ficam também obrigadas à entrega da Dirf as pessoas jurídicas que tenham efetuado retenção, ainda que em único mês do ano-calendário a que se referir a Dirf, da Contribuição Social sobre o Lucro Líquido (CSLL), da Contribuição para o Financiamento da Seguridade Social (Cofins) e da Contribuição para o PIS/Pasep sobre pagamentos efetuados a outras pessoas jurídicas, nos termos do art. 1º da Lei nº 10.485, de 3 de julho de 2002, e dos arts. 30, 33 e 34 da Lei nº 10.833, de 29 de dezembro de 2003.

A Dirf dos órgãos, das autarquias e das fundações da administração pública federal, das empresas públicas, das sociedades de economia mista e das demais entidades em que a União, direta ou indiretamente detenha a maioria do capital social sujeito a voto, e que recebam recursos do Tesouro Nacional e estejam obrigadas a registrar sua execução orçamentária e financeira no Sistema Integrado de Administração Financeira do Governo Federal (Siafi) deverá conter, inclusive, as informações relativas à retenção de imposto de renda e contribuições sobre os pagamentos efetuados a pessoas jurídicas pelo fornecimento de bens ou prestação de serviços, nos termos do art. 64 da Lei nº 9.430, de 27 de dezembro de 1996.

Secretaria da Receita Federal do Brasil

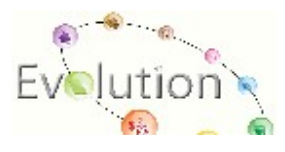

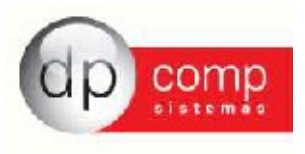

# Quais os rendimentos pagos ou creditados pelas pessoas físicas e jurídicas a beneficiários domiciliados no País e no Exterior que estão obrigados a constar na Dirf?

Os seguintes rendimentos pagos ou creditados pelas pessoas físicas e jurídicas a beneficiários domiciliados no País estão obrigados a constar na Dirf:

1 – do trabalho assalariado, quando o valor pago durante o ano-calendário for igual ou superior a uma vez o valor anual mínimo de rendimentos para apresentação de Declaração do Imposto sobre a Renda da Pessoa Física, inclusive o décimo terceiro salário. Esse valor compreende hoje em R\$ 23.499,15;

2 - do trabalho sem vínculo empregatício, de aluguéis e de royalties, acima de R\$ 6.000,00 (seis mil reais), pagos durante o ano-calendário;

3 - de previdência privada e de planos de seguros de vida com cláusula de cobertura por sobrevivência - Vida Gerador de Benefício Livre (VGBL), pagos durante o ano-calendário;

4 – auferidos por residentes ou domiciliados no exterior, inclusive nos casos de isenção e de alíquota zero, de que trata a Pergunta nº 5, igual ou superior a uma vez o valor anual mínimo de rendimentos para apresentação da Declaração do Imposto sobre a Renda da Pessoa Física, bem como do respectivo IRRF;

5 – exclusivo de pensão, igual ou superior a três vezes o valor anual mínimo de rendimentos para apresentação da Declaração do Imposto sobre a Renda da Pessoa Física, bem como do respectivo IRRF, pagos com isenção do Imposto de Renda Retido na Fonte (IRRF) quando o beneficiário for portador de doenças relacionadas no inciso XXXIII do art. 39 do RIR/1999, exceto a decorrente de moléstia profissional, regularmente comprovada por laudo pericial emitido por serviço médico oficial da União, Estados, Distrito Federal ou Municípios;

6 – exclusivo de aposentadoria ou reforma, igual ou superior a três vezes o valor anual mínimo de rendimentos para apresentação da Declaração do Imposto sobre a Renda da Pessoa Física, bem como do respectivo IRRF, pagos com isenção do IRRF, desde que motivada por acidente em serviço, ou que o beneficiário seja portador de doenças relacionadas no inciso XXXIII do RIR/1999, regularmente comprovada por laudo pericial emitido por serviço médico oficial da União, Estados, Distrito Federal ou Municípios

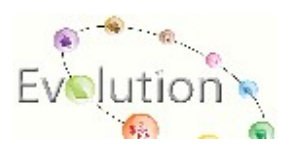

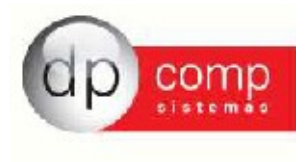

# Qual o Prazo de Entrega da DIRF 2011?

À Dirf relativa ao ano-calendário de 2011 deve ser entregue até às 23h59min59s, horário de Brasília, de 29 de fevereiro de 2012.

## **IMPORTANTE**:

O imposto de renda retido é apurado pelo REGIME CAIXA, portanto as

Informações para a DIRF devem seguir o mesmo critério.

Exemplo: Rendimento tributável referente ao mês de fevereiro, pago ao beneficiário em março. Esse rendimento, as respectivas deduções e o imposto retido devem ser informados na linha referente ao mês de março.

A seguir iremos conhecer os procedimentos que devem ser adotados para realizar a geração do arquivo da DIRF, conforme segue:

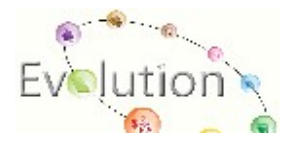

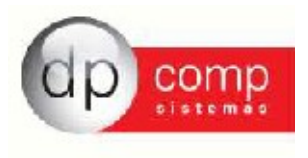

# 1º - PASSO: IR ATÉ O MÓDULO ARQUIVOS\CADASTRO\EMPRESAS E EFETUAR OS SEGUINTES CADASTROS:

Sócio -> Para cadastrar o sócio clicamos no boneco de cabeça vermelha conforme indicado abaixo, ele abrirá a tela de cadastro de sócio. Nesse cadastro é obrigatório informar o nome e CPF do sócio da empresa e ticar a opção Responsável pela Empresa , após isso basta confirmar dando OK.

| Cadastro de Empresas v4.00a                                                                                                    |                                                                                                    |
|----------------------------------------------------------------------------------------------------|----------------------------------------------------------------------------------------------------|
| Código: Cadastro de Sócios                                                                                                    |                                                                                                    |
| Dados Ge<br>Empresa<br>Código: 1000 M EMPRESA MODELO PARA INTEGRACAO<br>Fat                                                                                                    | xo Mensal   Adm                                                                                                    |
| End Código: 1 Complet Nome: TITULAR DA EMPRESA MODELO 1000 Mur                                                                                                    | Número:                                                                                                    |
| R.G.:       U.F. R.G.:         C.P.F.:       111.111.111         Inscr. Mu       Endereço:         Descriç       Número:         Ati       Bairro:         U.F.:       EX         Qualificação:       01/01/2000         Tipo da Em       Capital total:         Ocágida de votação:       0,00         Data Inicial:       V         Dissolução       N.I.T.:         Código do       Código DNRC:         Qualificação DNRC:       C.N.P.J.: | FAX:         FAX:         scr. Estadual:         stência da Alteração:         Tipo do Estabele.:         Data de Reg.:         Zão da Empresa:         Capital Social:         0,000         da         Data da Saída |
| Qk <u>C</u> ancelar                                                                                                    | <u>Qk</u> <u>C</u> ancelar                                                                                                    |
| 31/01/2011 16:37 Conectado Ip 127.                                                                                                    | 0.0.1 CAPS NUM INS                                                                                                    |

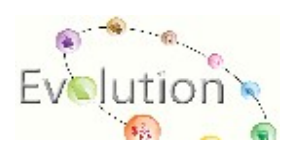

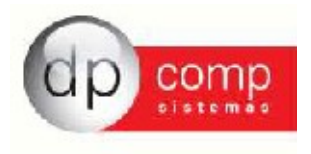

#### 2º PASSO - ENTRAR EM ROTINA ANUAL\ RETENÇÕES

Deve-se cadastrar as retenções para geração da DIRF, essas retenções são códigos estabelecidos pela Receita Federal. Hoje o sistema só gera os seguintes códigos: 0561 -> Rendimentos do trabalho Assalariado e 0588- Rendimentos do Trabalho Autônomo.

| 🌊 Retenção                        |            | <b>—</b> × <b>—</b> |
|-----------------------------------|------------|---------------------|
| Ⅰ,■                               |            |                     |
|                                   |            |                     |
| Código: 0561                      |            |                     |
| Descrição: RENDIMENTOS ASSALARIAD | OS         |                     |
|                                   |            |                     |
|                                   | <u>O</u> k | <u>C</u> ancelar    |
|                                   |            |                     |
| 🤮 Retenção                        |            | <b>-</b> ×-         |
| ¶,■ ×                             |            |                     |
|                                   |            |                     |
| Código: 0588                      |            |                     |
| Descrição: RENDIMENTOS AUTONOMO   | s          |                     |
|                                   |            |                     |
|                                   |            |                     |

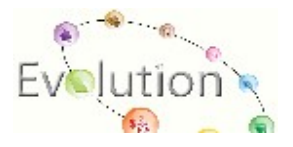

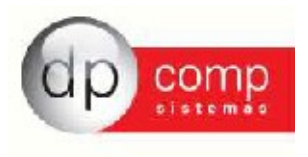

#### 3º PASSO -> ENTRAR EM ROTINA ANUAL \ DIRF PARA EFETUAR A PARAMETRIZAÇÃO

| 🗟 Parâmetros para Dirf 📃 💽                                                                              |
|----------------------------------------------------------------------------------------------------|
| Dados Adicionais da DIRF                                                                                |
| Ano Calendário : 2011                                                                                   |
| Caminho para Gerar o Arquivo : 🛄                                                                        |
| Indicador de Retificação : 💿 Original 🔿 Retificada                                                      |
| Declarante é depositário de decisão judical : NÃO Depositário de crédito decorrente de decisão judicial |
| Número do Recibo da DIRF Retificada :                                                                   |
| Matriz/Filiais : 🦳 (Exclusivo para geração de empresas que tenham filiais cadastradas no sistema )      |
| Trabalhar com Categoria 13 como autônomo : Não                                                          |
| Natureza do Declarante: 0 - Pessoa jurídica de direito privado.                                         |
| Dados do Responsável pela Geração da DIRF                                                               |
| C.P.F. : 111.111.111-11                                                                                 |
| Nome : VALÉRIA                                                                                          |
| DDD : 11 Telefone : 3038-1150 Ramal : FAX :                                                             |
| email : Valeria-rozzi@dpcomp.com.br                                                                     |
| Regime : Caixa                                                                                          |
| Empresa Responsável : 1000 🍂                                                                            |
|                                                                                                    |

**Ano calendário ->** Se refere ao ano a que se refere a DIRF que vamos gerar, neste caso estamos falando da DIRF do ano base 2011.

**Caminho para Gerar o arquivo** -> Local onde queremos que o arquivo seja gerado.

Indicador de Retificação -> Se é original ou retificada

**Declarante é depositário de decisão judicial** -> É uma situação específica decorrente de ação judicial quando a empresa é obrigada a recolher o IRRF de um funcionário que entrou com ação judicial. É utilizado em casos de DIRF retificadora

**Número do recibo da DIRF retificada ->** Caso seja retificadora, informar o número do recibo da declaração.

Matriz/Filiais -> Quando eu trabalho com Matriz e filiais dentro do sistema .

**Trabalhar com Categoria 13 como autônomo** -> Para alguns clientes que cadastravam os autônomos próprio cadastro de funcionário.

**Natureza do Declarante ->** Selecionar a natureza que a empresa se enquadra.

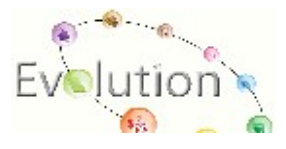

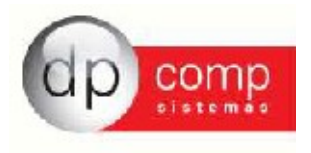

CPF , Nome , DDD , telefone e email -> Informar os dados referente ao responsável pela declaração

**Regime ->** A apuração do Imposto Retido é regime caixa, então independente do regime de pagamento que a empesa utilize ao gerar a DIRF essa opção deve ficar como CAIXA.

**Empresa Responsável ->** Neste caso pode ser a própria empresa ou então o escritório contábil responsável.

Após preencher os campos desta tela e clicar em continuar o sistema abrirá o menu DIRF conforme tela abaixo onde deve-se clicar em manutenção para continuar a parametrização.

| 🤮 MENU DIRF |                          | <b>x</b> |
|-------------|--------------------------|----------|
|             | <u>G</u> ERAR DIRF       |          |
|             | <u>M</u> ANUTENÇÃO       |          |
|             | LISTAGEM DE CONFERÊNCIA  |          |
|             | VOLTAR AO MENU PRINCIPAL |          |

Abrirá a tela de parametrização dos eventos. Para selecionar algum evento ou base basta dar um duplo clique e ele subirá para o quadro superior direito. Para deletar algum evento selecionado indevidamente basta clicar no quadro superior direito e deletar. Para modificar o sinal do evento para positivo ou negativo basta dar um duplo clique sobre o evento.

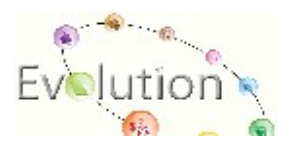

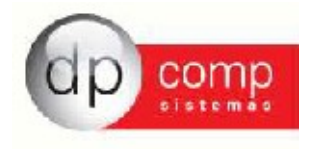

| DPFOLHA 4.74b 1000 - EMPRESA MODELO PARA INTEGRACAO                                                                                                    |                                                        |                                                                                                    |   |
|----------------------------------------------------------------------------------------------------|--------------------------------------------------------|----------------------------------------------------------------------------------------------------|---|
| Arquivor Folha de Pagamento Relatórior Menzair Rotina Anual Janela Sobre                                                                                            |                                                        |                                                                                                    |   |
| a relamentos para roas, bixr e informe de kendimentos                                                                                                    |                                                        |                                                                                                    |   |
| •                                                                                                    |                                                        |                                                                                                    |   |
| 3 DIRF                                                                                                    |                                                        |                                                                                                    |   |
| - Rendimentos Tributáveis                                                                                                    |                                                        |                                                                                                    |   |
| - Previdência Oficial                                                                                                    |                                                        |                                                                                                    |   |
| Previdência Privada                                                                                                    |                                                        |                                                                                                    |   |
| Dependente                                                                                                    |                                                        |                                                                                                    |   |
| - Pensão Almentícia                                                                                                    |                                                        |                                                                                                    |   |
| Imposto Retido na Fonte                                                                                                    |                                                        |                                                                                                    |   |
| Parcela Isenta 65 Anos                                                                                                    |                                                        |                                                                                                    |   |
| - Diária e Ajuda de Custo                                                                                                    |                                                        |                                                                                                    |   |
| - Indenização e Rescisão de Contrato                                                                                                    |                                                        |                                                                                                    |   |
| Abono Pecuniàrio                                                                                                    |                                                        |                                                                                                    |   |
| Lucro e Dividendo anuais a partir de 1996 pago por PJ (lucro real, presumido e arbitrado)                                                                           |                                                        |                                                                                                    |   |
| - Isentos Anuais Pagos a titular ou socio ou empresa peq. porte, exceto pro-labore e alugueis ou serviços prestado                                                  | s                                                      |                                                                                                    |   |
| Rendmentos Isentos Anuais - Outros                                                                                                    |                                                        |                                                                                                    |   |
| Renamentos indutaveis (13º Sal.)                                                                                                    |                                                        |                                                                                                    |   |
| Previdenda Ondai (13º Sal.)                                                                                                    |                                                        |                                                                                                    |   |
| Previdencia Privada (13º Sal.)                                                                                                    |                                                        |                                                                                                    |   |
| Dependente (13º sal.)                                                                                                    |                                                        |                                                                                                    |   |
| Persao Almenuca (13º Sal.)                                                                                                    |                                                        |                                                                                                    |   |
| Desete Teente CE Ases (120 Cel.)                                                                                                    |                                                        |                                                                                                    |   |
| Parcela tacina os Anos (13- dav)                                                                                                    |                                                        |                                                                                                    |   |
|                                                                                                    |                                                        |                                                                                                    |   |
|                                                                                                    |                                                        |                                                                                                    |   |
| ventos                                                                                                    |                                                        | Bases Fixas                                                                                                    |   |
| od. Descrição                                                                                                    | ▲                                                      | Cod. Descrição                                                                                                    | ▲ |
| 1 SALARIO BASE MENSALISTAS                                                                                                    |                                                        | 651 TOTAL DE VENCIMENTOS                                                                                                    |   |
| 2 SALARIO BASE HORISTAS                                                                                                    |                                                        | 652 TOTAL DE DESCONTOS                                                                                                    |   |
| 3 SALARIO BASE DIARISTAS<br>4 CALADIO BASE HODIA ALILA                                                                                                    |                                                        | 653 VALOR LIQUIDO                                                                                                    |   |
| S D S R HORISTAS                                                                                                    |                                                        | 655 MULTA SOBRE O DEPOSITO                                                                                                    |   |
| 6 QUEBRA DE CAIXA                                                                                                    |                                                        | 656 ARREDONDAMENTO                                                                                                    |   |
| 7 SALDO DE SALARIOS                                                                                                    |                                                        | 657 EMPRÉSTIMO FOLHA                                                                                                    |   |
| 8 CORTE DE CANA                                                                                                    |                                                        | 658 ADIANTAMENTO SALARIAL                                                                                                    |   |
| 9 HORA INTINERES                                                                                                    |                                                        | 659 FGTS MES ANTERIOR                                                                                                    |   |
| 10 D.S.R. RURAL                                                                                                    |                                                        | 660 BASE 1 INSS FOLHA                                                                                                    |   |
|                                                                                                    |                                                        | 652 VALOP INSS FOLHA                                                                                                    |   |
| 13 PRO-LABORE DIRET/PROPRIETARIOS                                                                                                    |                                                        | 663 BASE IRRE FOLHA                                                                                                    |   |
| 14 AUTONOMOS                                                                                                    |                                                        | 664 DEDUÇÃO DEPENDENTES IRRF FOLHA                                                                                                    |   |
| 15 QUINQUENIO                                                                                                    |                                                        | 665 VALOR DE IRRF FOLHA                                                                                                    |   |
| 16 ADIC.PERICULOSIDADE 20% 13º 1º PARCELA                                                                                                    |                                                        | 666 BASE DE FGTS FOLHA                                                                                                    |   |
| 17 ADIC.PERICULOSIDADE 20% 13° FINAL                                                                                                    | Selecione a baseo com o duplo click para ele inserir n | a janela que contém os eventos e base que montam o parametro                                                                                                    |   |
| 18 ADICIONAL PERCULOSIDADE 20% - PERIAS                                                                                                    |                                                        | 670 BASE 1 TNSS 139 SALÁPTO                                                                                                    |   |
|                                                                                                    |                                                        | 671 BASE 2 INSS 13º SALÁRIO                                                                                                    |   |
| 20 ADTCIONAL NOT IRNO 20%                                                                                                    |                                                        |                                                                                                    |   |
| 20 ADICIONAL NOTURNO 20%<br>21 ADICIONAL INSALUBRIDADE 20%                                                                                                    |                                                        | 672 VALOR INSS 13º SALARIO                                                                                                    |   |
| IS JOURNEGATU TU<br>JAIDICIONAL NOTURNO 20%<br>21 ADICIONAL INSALUREIDADE 20%<br>2 ADICIONAL PERILOLASIDADE 20%                                                     |                                                        | 672 VALOR INSS 13º SALARIO<br>673 BASE DE IRRF 13º SALÁRIO                                                                                                    |   |
| 12 (OUTROCINU TEN<br>21 ADICIONAL INSALUBRIDADE 20%<br>22 ADICIONAL INSALUBRIDADE 20%<br>23 COMISSOES                                                               |                                                        | 672 VALOR INSS 13º SALARIO<br>673 BASE DE IRRF 13º SALÁRIO<br>674 DED. DEPEND. IRRF 13º SALÁRIO                                                                  |   |
| 15 [QUITACENTA ILA<br>21 ADICIONAL INFORMO 20%<br>21 ADICIONAL INFORMO 20%<br>22 ADICIONAL PROJECULOSIDADE 20%<br>23 (CONSIDERT A 50%)                              |                                                        | 672   VALOR INSS 13º SALARIO<br>673 BASE DE IRRF 13º SALÁRIO<br>674 DED. DEPEND. IRRF 13º SALÁRIO<br>675   VALOR DE IRRF 13º SALÁRIO                             |   |
| 15 [QUITAGENIU 14.7<br>21 ADICIONAL INSULRINDAE 20%<br>21 ADICIONAL PRAJURGINDAE 20%<br>23 (COMISSOES<br>23 (COMISSOES<br>24 [HORA EVITA 50%<br>25  HORA EVITA 100% | <u>_</u>                                               | 672 (VALOR INS 13° SALARIO<br>673 BASE DE IRF 13° SALÁRIO<br>674 IDED. DEPEND. IRRF 13° SALÁRIO<br>676 JALOR DE IRRF 13° SALÁRIO<br>676 BASE DE FGTS 13° SALÁRIO | - |

**Rendimentos Tributáveis,** é todo rendimento bruto que o funcionário ou autônomo recebeu nos meses do ano de 2011, inclusive férias. Na parametrização ficarão evento 14 e bases 662, 663, 682, 683,700.

| 🍃 Paràmetros para RAIS, DIRF e Informe de Rendimentos - Rendimentos Tributáveis                                                                                                    |                                                                                                    |
|----------------------------------------------------------------------------------------------------|----------------------------------------------------------------------------------------------------|
| L                                                                                                    |                                                                                                    |
| B OBE<br>B Conservations in the conservation of the conservation of | (+ ) 0 + 4/UTONOMOS<br>(+ ) 652 + 4/UTONOMOS<br>(+ ) 652 + 4/UTO ENS FOLLA<br>(+ ) 652 + 4/UTO ENS FOLLAS<br>(+ ) 652 + 4/UTO ENS FOLLAS<br>(+ ) 700 + 4/UTONOMOS<br>(+ ) 700 + 4/UTONOMOS<br>(+ ) 70 |
| Eventos                                                                                                    | Bases Fixas                                                                                                    |
| Cod. Descrição  I SIAARID DARSE HIRVANISTAS  I SIAARID DARSE HIRVANISTAS  S SIAARID DARSE HIRVANISTAS  S SIAARID DARSE HIRVANISTAS S SIAARID DARSE HIRVANISTAS  S SIAARID DARSE HIRVANISTAS  S SIAARID DARSE HIRVANISTAS  S SIAARID DARSE HIRVANISTAS  S SIAARID DARSE HIRVANISTAS  S SIAARID DARSE HIRVANISTAS  S SIAARID DARSE HIRVANISTAS  S SIAARID DARSE HIRVANISTAS  S SIAARID DARSE HIRVANISTAS  S SIAARID DARSE HIRVANISTAS S SIAARID HIRVANISTAS S SIAARID HIRVANISTAS S SIAARID HIRVANISTAS S SIAARID HIRVANISTAS S SIAARID HIRVANISTAS S SIAARI  | Cod. Desrido         •           652 TOTAL DE DESCONTOS         •           652 TOTAL DE DESCONTOS         •           653 MUCR. REMARCAÇO         •           654 MERCINON         •           655 MERCINON ENTO         •           657 MERCINON ENTO         •           658 MERCINON ENTO         •           658 ADMINTAMENTO         •           659 MERCINON ENTO         •           650 MARE DI NORMENTO         •           650 MARE DI NORMENTO         •           650 MARE DI NORMENTO         •           650 MARE DI NORMENTO         •           650 MARE DI NOR FOLHA         •           651 MARE DE FOLHA         •           651 MARE DE FOLHA         •           656 MARE DE FOLHA         •           656 MARE DE FOLHA         •           656 MARE DE FOLHA         •           656 MARE DE FOLHA         •           657 MARE DE FOLHA         •           657 MARE DE FOLHA         •           657 MARE DE FOLHA         •           657 MARE DE FOLHA         •           657 MARE DE FOLHA         •           657 MARE DE FOLHA         •           657 MARE DE FOLHA                                                                                                    |
|                                                                                                    | Manual DIRF – atualizado em 16/12/2011                                                                                                    |

E

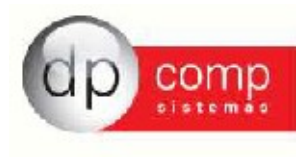

**Previdência Oficial** se refere aos valores de INSS descontados do funcionário. Nesse caso selecionamos a base 662 e 682.

| ⊵ Parâmetros para RAIS, DIRF e Informe de Rendimentos - Previdência Oficial                                                                                                    |                                                                                                    |
|----------------------------------------------------------------------------------------------------|----------------------------------------------------------------------------------------------------|
|                                                                                                    |                                                                                                    |
| Br DBF     Dreadmentos Tribuláveis     Previdência Oficial     Previdência Oficial     Previdência Oficial     Previdência Oficial     Dependente     Pendes Almentia     Dependente     Pendes Almentia     Dependente     Pendes Almentia     Dependente     Pendes Almentia     Dependente     Pendes Almentia     Dependente     Pendes Almentia     Dependente     Pendes Almentia     Dependente     Pendes Almentia     Pendes     Pendes | [ + ] 662-VALOR INSS FOLHA<br>[ + ] 682-VALOR DE INSS FÉRIAS                                                                                                    |
| Eventos                                                                                                    | Bases Fixas                                                                                                    |
| Cad_Descriptio            1 SALARIO BAGE MENSALISTAS                                                                                                    | Cod. Decritão         -           GSB ADUNTAVIENTO SALARIAL         -           GSB ADUNTAVIENTO SALARIAL         -           GSB ADUNTAVIENTO SALARIAL         -           GSB ADUNTAVIENTO SALARIAL         -           GSB ADUNTAVIENTO SALARIAL         -           GSI BALE TINES FOLHA         -           GSI BALE TINES FOLHA         -           GSI BALE TINES FOLHA         -           GSI ADUNTAVIENTO SALARIAL         -           GSI BALE TINES FOLHA         -           GSI VILLOR TE REP FOLHA         -           GSI VILLOR TE REP FOLHA         - |

No caso da **previdência privada** deve-se inserir o evento de previdência privada quando houver.

**Dependente** é a soma da dedução dos dependentes do pagamento mensal e no pagamento de férias, selecionamos a base 664 e 684.

| Control Control Control     Rendmentor Thruthing is a start of 2006 period RTES RRP FQUA     (* 1 644 CED/QEO DEPENDENTES RRP FQUA     (* 1 644 CED/QEO DEPENDENTES RRP FQUA     (* 1 644 CED/QEO | Parámetros para RAIS DIRE e Informe de Rendimentos - Dependente                                                                                                    |                                                                                                    |
|----------------------------------------------------------------------------------------------------|----------------------------------------------------------------------------------------------------|----------------------------------------------------------------------------------------------------|
| Starting       The DBP         Importantia       The Andreas Orbid         Importantia       The Andreas Orbid         Importantis       The Andreas Orbid                                                                                                    |                                                                                                    |                                                                                                    |
| B DBP       If a post-based         Redments Thukkness       If a post-based         - Previdence Dicid       - Previdence Dicid         - Previdence Dicid       - Previdence Dicid         - Previdence Dicid       - Previdence Dicid         - Previdence Dicid       - Previdence Dicid         - Previdence Dicid       - Previdence Dicid         - Previdence Dicid       - Previdence Dicid         - Previdence Dicid       - Previdence Dicid         - Previdence Dicid       - Previdence Dicid         - Dicid a Algue de Curtes       - Previdence Dicid         - Breits Anwerken       - Previdence Dicid         - Previdence Dicid       - Previdence Dicid         - Breits Anwerken       - Previdence Dicid         - Breits Anwerken       - Previdence Dicid         - Previdence Dicid       - Previdence Dicid         - Previdence Dicid       - Previdence Dicid         - Previdence Dicid       - Previdence Dicid         - Previdence Dicid       - Previdence Dicid         - Previdence Dicid       - Previdence Dicid         - Previdence Dicid       - Previdence Dicid         - Previdence Dicid       - Previdence Dicid         - Previdence Dicid       - Previdence Dicid         - Previdence Dicid                                                                                                    | <b>9</b>                                                                                                    | (* · ) · · · · · · · · · · · · · · · · ·                                                                                                    |
| Eventos         Cod_Bescrião           Escritos         Cod_Bescrião           15 MARIO BASE MENSALISTAS         Cod_Bescrião           2 SALARIO BASE MENSALISTAS         66 IDARE 2 INSS FOLHA           3 SALARIO BASE MENSALISTAS         66 IDARE 2 INSS FOLHA           4 Salario BASE MENSALISTAS         66 IDARE 2 INSS FOLHA           5 D.S.R. HORISTAS         66 IDARE 2 INSS FOLHA           5 D.S.R. HORISTAS         66 IDARE 2 INSS FOLHA           6 OLUBRE DASS FOLHA         66 IDARE 2 INSS FOLHA           6 IDARE 2 INSS FOLHA         66 IDARE 2 INSS FOLHA           9 IDARA MONTRES         66 IDENÇÃO DEPENDENTES IRRE FOLHA           66 IDARE DASS FOLHA         66 IDENÇÃO DEPENDENTES IRRE FOLHA           9 IDARA INTITERES         66 IDENÇÃO DEPENDENTES IRRE FOLHA           9 IDARA INTITERES         66 IDENÇÃO DEPENDENTES IRRE FOLHA           10 JS.R. RURAL         66 IDENÇÃO DEPENDENTES IRRE FOLHA           9 IDARA INTITERES         66 IDENÇÃO DEPENDENTES IRRE FOLHA           10 JS.R. RURAL         66 IDENÇÃO DEPENDENTES IRRE FOLHA           10 JS.R. RURAL         66 IDENÇÃO DEPENDENTES IRRE FOLHA           10 JS.R. RURAL         66 IDENÇÃO DEPENDENTES IRRE FOLHA           10 JS.R. RURAL         66 IDENÇÃO DEPENDENTES IRRE FOLHA           10 JS.R. RURAL         66 IDENÇÃO DEPENDENTES IRRE FOLH                                                                                                    | EDRP         IRPORT         IRPORT         Previdence Oficial         Previdence Privade         Dependent         Imposto Redio na Fonte         - Previdence Privade         Dependent         Previdence Privade         Dependent         Previdence Privade         Desendent         Previdence Privade Contrato         Aboro Pocurisino         - Lurore Dividende musice aparte de 1996 pago por P3 (buro real, presumido e arbitrado)         - Isentos Anuas - Queros         - Rendmentos Traduvias (129 Sal.)         - Previdênces Oficial (129 Sal.)         - Peresidence Sa S Annoi (129 Sal.)         - Pareside Lentes S Annois (129 Sal.)         - Previdence S Annois (129 Sal.)         - Previdence S Annois (129 Sal.)         - Previdence S Annois (129 Sal.)         - Previdence S Annois (129 Sal.)         - Previdence S Annois (129 Sal.)         - Previdence S Annois (129 Sal.) | [+] 64-0EULÇÃO DEPENDENTES IRRF FORUA<br>[+] 64-0EULÇÃO DEPENDENTES IRRF FORUAS                                                                                                    |
| Eventso         Issue From           Codi Descrição         Codi Descrição         Codi Descrição           1 SALARIO BASE MENSALISTAS         660 BASE INSISTOLIA         660 BASE INSISTOLIA           2 SALARIO BASE INDRISTAS         660 BASE INSISTOLIA         660 BASE INSISTOLIA           3 SALARIO BASE INDRISTAS         662 VALCER INSISTOLIA         663 VALCER INSISTOLIA           5 JS.R. HORISTAS         662 VALCER INSISTOLIA         663 VALCER INSISTOLIA           6 QUEBA LE CANA         664 DESUÇÃO DESENCENTES IRPE FOLIA         664 DESUÇÃO DESENCENTES IRPE FOLIA           6 CORTE DE CANA         666 DASE DISTISTOLIA         666 DASE DESTENCIA           9 MORTINERES         666 DASE DESTENCIA         660 DASE DESTENCIA           1 SUDDE SALARIOS         666 DASE DESTENCIA         660 DASE DESTENCIA           9 MORTINERES         660 DASE DESTENCIA         660 DASE DESTENCIA           9 MORTINERES         660 PENDERTES SUR FOLIA         660 PENDERTES SUR FOLIA           9 MORTINERES         660 DASE DESTENCIA         660 PENDERTES SUR FOLIA           9 MORTINERES         660 PENDERTES SUR FOLIA         660 PENDERTES SUR FOLIA           9 MORTINERES         660 PENDERTES SUR FOLIA         660 PENDERTES SUR FOLIA           9 MORTINERES         660 PENDERTES SUR FOLIA         660 PENDERTES SUR FOLIA                                                                                                    |                                                                                                    |                                                                                                    |
| Cod. Describa         Cod. Describa           15A.ARIO BARE MENSALISTAS         660 Describa           25A.ARIO BARE MENSALISTAS         661 DARE 2 INSS FOLHA           35A.ARIO BARE MENSALISTAS         661 DARE 2 INSS FOLHA           50.S.R. HORDERS         661 DARE 2 INSS FOLHA           50.S.R. HORDERS         661 DARE 2 INSS FOLHA           661 DARE 2 INSS FOLHA         661 DARE 2 INSS FOLHA           50.S.R. HORDERS         661 DARE 2 INSS FOLHA           662 DESCRIPTION         661 DARE 2 INSS FOLHA           663 DESCRIPTION         664 DESCRIPTION           7 SALDO DE SALARIOS         665 DARE DESCRIPTION           8 CORTE DE CANA         666 DESCRIPTION           9 HORA INTIFIERES         669 PERTS MER FOLHA           9 HORA INTIFIERES         669 PERTS MER AD OB           10 D.S.R. HARAL         669 PERTS MER AD OB                                                                                                    | Eventos                                                                                                    | Bases Fixas                                                                                                    |
| 12 PRO-LABORE DIRET/EMPREGADO<br>13 PRO-LABORE DIRET/EMPREGADO<br>673 BASE DE IRRF 13º SALÁRIO                                                                                                    | Valid Skakob Boke Melskaki Srak                                                                                                    | 1000         Section 500 FOUHA         Image: Section 500 FOUHA         Image: Section 500 FOUHA |

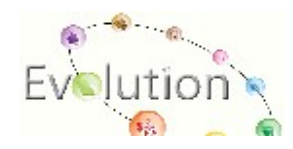

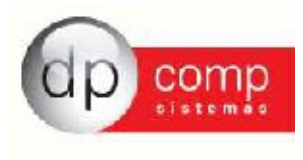

Na **Pensão Alimentícia** devemos selecionar todos os eventos de pensão que existirem.

existirem.

| Providence School Annectica     Providence School Annectica     Providence School Annectica     Providence School     Providence School     Providence     Providence School     Providence School     Providence Schoo      |                                                                                                    |   |                                       | <br> |
|----------------------------------------------------------------------------------------------------|----------------------------------------------------------------------------------------------------|---|---------------------------------------|------|
| Implementario         Implementario           Implementario         Implementario           Presidences         Implementario           Depresentario         Implementario           Depresentario         Implementario                                                                                                    | 🔓 Parâmetros para RAIS, DIRF e Informe de Rendimentos - Pensão Alimentícia                                        |   |                                       | d X  |
| SPDF       I+1 560-PERSIO ALMENTICIA JUDICIAL         - Rendmentos Tributávies       -         - Previdência Dítical       -         - Previdência Privada       -         - Dependente       -         - Presidência Frivada       -         - Presidência Frivada       -         - Presidência Frivada       -         - Presido Alimetida       -         - Presido Alimetida       -         - Presido Alimetida       -         - Presido Alimetida       -         - Presido Alimetida       -         - Presido Alimetida       -         - Presido Alimetida       -         - Presido Alimetida       -         - Presido Alimetida       -         - Preside Lenta 65 Anno       -         - Déries Aujué de Custo       -         - Indersação e Recisão de Contrato       -         - Aboro Pecurário       -         - Lucro e Dividendo anuale a partir de 1596 pago por P3 (ucro real, presumido e arbitrado)       -                                                                                                    | h,                                                                                                    |   |                                       |      |
| Rendementos Tributáves     Previdência Soficial     Previdência Soficial     Previdência So      | B- DIRF                                                                                                    | _ | [ + ] 560-PENSAO ALIMENTICIA JUDICIAL |      |
| Previdència Oficial Previdència Oficial Previdència Privada Objetendemi Preside Nimeridia Preside Alimeridia Previde Nameridia Previde Nameridia Previde Nameridia Previde Nameridia de Custo Previde Custo Previde Custo Previdencia Previde de Custo Previdencia Previde de Custo Previdencia Previde de Custo Previdencia Previde De Previde de Custo Previdencia Previde De Previde de Custo Previdencia Previde De Previde de Custo Previdencia Previde De Previde de Custo Previdencia Previde De Previdencia Previde de Previde de Previdencia Previde de Previdencia Previdencia   | Rendimentos Tributáveis                                                                                           |   |                                       |      |
| Previdence Arivade     Dependente     Pensité Alimentidie     Pensité Alimentidie                                                                                                    | Previdência Oficial                                                                                               |   |                                       |      |
| Dependente Pensão Alimentida Imposto Rectión os Fonte Parsado Exterión os Fonte Parsado de Custo Parsado de Custo Didire Aguida de Custo Indentação e Rectión de Custo Indentação e Rectión de Custo Indentação e Rectión de Custo Indentação e por P3 (lucro real, presumido e arbitrado) Uno e Dividendo exuas a partir de 1996 pago por P3 (lucro real, presumido e arbitrado)                                                                                                    | Previdência Privada                                                                                               |   |                                       |      |
| - Persão Almentida - Imposto Fectido Anfonte - Parcelo Janetido Anfonte - Parcelo Lente 65 Anon - Dirár e Ajuda de Custo - Dirár e Ajuda de Custo - Indentração e Ressão de Contrato - Adors Personário - Luco e Dividendo anuais a partir de 1996 pago por P3 (Jucro real, presumido e arbitrado) - Luco e Dividendo anuais a partir de 1996 pago por P3 (Jucro real, presumido e arbitrado) - Luco e Dividendo anuais a partir de 1996 pago por P3 (Jucro real, presumido e arbitrado) - Luco e Dividendo anuais a partir de 1996 pago por P3 (Jucro real, presumido e arbitrado) - Luco e Dividendo anuais a partir de 1996 pago por P3 (Jucro real, presumido e arbitrado)                                                                                                    | Dependente                                                                                                    |   |                                       |      |
| - Imposto Retudo na Fonnie<br>- Parcela Isenta 65 Anos<br>- Diálire A Julas de Custo<br>- Inderszgõe Rescaõa de Contrato<br>- Abono Pecuniário<br>- Lucro E Dvidendo anusse a partir de 1996 pago por P3 (lucro real, presunido e arbitrado)                                                                                                    | Pensão Alimenticia                                                                                                |   |                                       |      |
| - Parcela Izenta 65 Anos - Dária e Ajuda de Custo - Inderração e Recisião de Contrato - Inderração e Recisião de Contrato - Aboro Pecuniário - Lucro e Dividendo anuale a partir de 1996 pago por PJ (lucro real, presunido e arbitrado) - Lucro e Dividendo anuale a partir de 1996 pago por PJ (lucro real, presunido e arbitrado)                                                                                                    | - Imposto Retido na Fonte                                                                                         |   |                                       |      |
| - Déris e Aluda de Custo<br>- Indenização e Resceião de Contrato<br>- Abono Pecuniáno<br>- Lucro e Dvidendo acusas a partir de 1996 pago por P3 (lucro real, presunido e arbitrado)                                                                                                    | - Parcela Isenta 65 Anos                                                                                          |   |                                       |      |
| - Indertração e Recisião de Contrato<br>- Abono Pecuniário<br>- Lucro e Dividendo esuais a partir de 1996 pago por PJ (lucro real, presunido e arbitrado)                                                                                                    | - Diária e Ajuda de Custo                                                                                         |   |                                       |      |
| Abono Pecuniário<br>- Lucro e Dividendo anuais a partir de 1996 pago por PJ (lucro real, presumido e arbitrado)                                                                                                    | - Indenização e Rescisão de Contrato                                                                              |   |                                       |      |
| Lucro e Dividendo anuse a partir de 1996 pago por P3 (jucro real, presundo e arbitrado)                                                                                                    | Abono Pecuniário                                                                                                  |   |                                       |      |
|                                                                                                    | Lucro e Dividendo anuais a partir de 1996 pago por PJ (lucro real, presumido e arbitrado)                         |   |                                       |      |
| Isentos vindas ragos a dudar ou socio ou empresa pequiporte, exceto provadore e alugues ou serviços prestados                                                                                                    | Isentos Anuais-Pagos a titular ou sócio ou empresa peq. porte, exceto pró-labore e aluguéis ou serviços prestados |   |                                       |      |
| - Rendmentos Isentos Anuais - Outros                                                                                                    | Rendimentos Isentos Anuais - Outros                                                                               |   |                                       |      |
| - Rendimentos Tributáveis (13º Sal.)                                                                                                    | - Rendimentos Tributáveis (13º Sal.)                                                                              |   |                                       |      |
| - Previdencia Oficial (13º Sal.)                                                                                                    | Previdencia Oficial (13º Sal.)                                                                                    |   |                                       |      |
| Previdencia Privada (13º Sal.)                                                                                                    | Previdencia Privada (13º Sal.)                                                                                    |   |                                       |      |
| Dependente (13° Sal.)                                                                                                    | Dependente (13º Sal.)                                                                                             |   |                                       |      |
| Penso Amerido (13º Sal.)                                                                                                    | Pensao Alimentola (13º Sal.)                                                                                      |   |                                       |      |
| Imposto Ketado na Ponte (13º Sal.)                                                                                                    | - Imposto Retudo na Ponte (13º Sal.)                                                                              |   |                                       |      |
| Particle (Section 2014) (12% Section 2014)                                                                                                    | Parcea asenta os Antos (15- sal.)                                                                                 |   |                                       |      |
|                                                                                                    |                                                                                                    |   |                                       |      |
|                                                                                                    |                                                                                                    |   |                                       |      |
| Evente Brance Eliza                                                                                                    | Europhon                                                                                                    | _ | Prove Eivan                           | <br> |
|                                                                                                    | Cod Descrição                                                                                                    |   | Cod Descrição                         |      |
| 303 FALTAS (D.S.R.) 660 BASE 1 INSS FOLHA                                                                                                    | 33 FALTAS (D.S.R.)                                                                                                |   | 660 BASE 1 INSS FOLHA                 |      |
| 304 ASSISTENCIA MEDICA 661 BASE 2 INSS FOLHA                                                                                                    | 304 ASSISTENCIA MEDICA                                                                                            |   | 661 BASE 2 INSS FOLHA                 |      |
| 305 CESTA BASICA 662 VALOR INSS FOLHA                                                                                                    | 305 CESTA BASICA                                                                                                  |   | 662 VALOR INSS FOLHA                  |      |
| 305 CONTRIBUICAO ASSISTENCIAL 663 BASE IRRF FOLHA                                                                                                    | 306 CONTRIBUIÇÃO ASSISTENCIAL                                                                                     |   | 663 BASE IRRF FOLHA                   |      |
| 307 CONTRIBUICAD CONFEDERATIVA 564 (DEDUÇAD DEPENDENTES IRR-FOLHA                                                                                                    | 307 CONTRIBUICAD CONFEDERATIVA                                                                                    |   | 669 DEDUÇÃO DEPENDENTES IRRE FOLHA    | 1    |
| Sob Contracticutor Situation Antonic Book Structure Antonic Book Structure Antonic Book Structure Antonic Book Structure Antonic Book Structure Book Structure Book Structu | 309 (VIII-REFEFICIO                                                                                               |   | 656 BAS DE ERKE FOLHA                 |      |
| 310 VALE-TRANSPORTE 667 VALOR DE FGTS FOLHA                                                                                                    | 310 VALE-TRANSPORTE                                                                                               |   | 667 VALOR DE FGTS FOLHA               |      |
| 314 AVISO PREVIO NAO TRABALHADO 669 (FGTS MÉS DE RESCISÃO                                                                                                    | 314 AVISO PREVIO NAO TRABALHADO                                                                                   |   | 669 FGTS MÊS DE RESCISÃO              |      |
| 315 CONTRIBUICAO ASSISTENCIAL 670 BASE 1 INSS 13º SALÁRIO                                                                                                    | 315 CONTRIBUICAO ASSISTENCIAL                                                                                     |   | 670 BASE 1 INSS 13º SALÁRIO           |      |
| 316 FALTA AULAS 671 BASE 21 VISS 13 <sup>3</sup> SALARIO                                                                                                    | 316 FALTA AULAS                                                                                                   |   | 671 BASE 2 INSS 13° SALARIO           |      |
| *00 (#QUARY AMERICO E SAURED 512 SAURED 512  | NU PULAVI ANTENI O LE SALARGO                                                                                     |   | 672 BACK DISS 13° SHLARU              |      |
| 02 LIOUDO PAGO EM FERIAS<br>02 LIOUDO PAGO EM FERIAS                                                                                                    | 42 LIQUIDO PAGO EN FERIAS                                                                                         |   | 674 DED. DEPEND. IRRF 13º SALÁRIO     |      |
| ATTELED OF THE STOCK ATTELED OF THE STOCK ATTELED                                                                                                    | 411 120 SALADIO - 1A DADCELA ANTEC                                                                                |   | ETE VALOD DE TODE 120 CALÁDIO         |      |

**Imposto Retido na Fonte** é todo recolhimento de IRRF feito durante o ano, nesse caso podemos selecionar ou os eventos referente ao IRRF ou as bases 665 e 685.

| Parámetros para RAIS. DIRF e Informe de Rendimentos - Imposto Retido na Fonte                                                                                                    |                                                               |
|----------------------------------------------------------------------------------------------------|---------------------------------------------------------------|
| Ā.                                                                                                    |                                                               |
| EDRF     ERefinentos Tributáveis     Previdência Oficial     Previdência Oficial     Previdência Privada     Dependente     Previdência Privada     Dependente     Previdência Privada     Dependente     Previdência Privada     Dependente     Previdência Privada     Dependente     Previdência Privada     Dependente     Previdência Privada     Dependente     Previdência Privada     Previdência Privada     Privada     Privada     Privada     Privada     Privada     Privada     Privada     Privada     Privada     Privada     Privada     Privada     Privada     Privada     Pri | [+] 665-VALOR DE IRRF FOLHA<br>[+] 665-VALOR DE IRRF FOSLAS   |
| Gentario       Coll Describio       Coll Describio       Statistic (D, S.R.)       94 ASSISTFELCA ABDICA       305 (ESTA BASICA       306 (CONTRIBUICAD ASSISTENCIAL       307 (CONTRIBUICAD ASSISTENCIAL       308 (CONTRIBUICAD ASSISTENCIAL       309 (ALE REFERCAD       319 (ALE REFERCAD       319 (ALE REFERCAD       319 (ALE REFERCAD       310 (ALE REFERCAD       316 (AUTARIANTARINTO ES ALARIDO       315 (CONTRIBUICAD ASSISTENCIAL       316 (PAITA ALLAS       400 ADJANTAMENTO DE SALARIDO       401 (LUDIDO FADO EM REECISAD       402 (LUDIDO FADO EM REECISAD       402 (LUDIDO FADO EM REECISAD       401 (LUDIDO FADO EM REECISAD       402 (LUDIDO FADO EM REECISAD                                                                                                    | Enter Entertion         Cold Describe           C400 Describe |

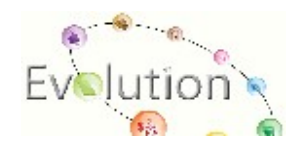

Manual DIRF - atualizado em 16/12/2011

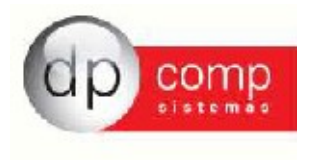

**Parcela Isenta 65 anos** referem-se à parcela isenta de aposentadoria para maiores de 65 (sessenta e cinco anos), inclusive o décimo terceiro salário da parcela isenta. Esses valores serão lançados manualmente.

**Diária e ajuda de custo**, quando houver eventos referente a essa situação também devem ser informados.

**Indenizações por Rescisão de Contratos de Trabalho**, inclusive a título de Plano de Demissão Voluntária (PDV), cujo valor total anual de rendimentos pagos seja igual ou superior a 3 (três ) vezes o valor anual mínimo de rendimentos para apresentação da Declaração do Imposto de Renda da Pessoa Física; Informamos Eventos de aviso prévio por exemplo.

**Abono Pecuniário** neste caso informaremos os eventos de abono pecuniário, eventos 123, 124 e 125

**Rendimentos Tributáveis 13º Salário** é o valor do 13º salário calculado pelo sistema, neste caso como sugestão estão as bases 672 e 673

| 😒 Parâmetros para RAIS. DIRF e Informe de Rendimentos - Rendimentos Tributáveis (13º Sal.)                      | - 3 ×                              |
|----------------------------------------------------------------------------------------------------|------------------------------------|
|                                                                                                    |                                    |
| <b>%</b>                                                                                                    | <u></u>                            |
| B-DIRF                                                                                                    | IL+1672-VALOR INSS 13º SALARIO     |
| - Rendimentos Tributáveis                                                                                       | [+] 675-BASE DE IRKP 13* SALARIO   |
| - Previdência Oficial                                                                                           |                                    |
| - Previdência Privada                                                                                           |                                    |
| Dependente                                                                                                    |                                    |
| - Pensão Alimenticia                                                                                            |                                    |
| - Imposto Retido na Fonte                                                                                       |                                    |
| - Parcela Isenta 65 Anos                                                                                        |                                    |
| - Diária e Atuda de Custo                                                                                       |                                    |
| - Indenização e Bescição de Contrato                                                                            |                                    |
|                                                                                                    |                                    |
| Lucro a Dividende anusie a partir de 1006 para par B1 (lucro real, programido e arbitrado)                      |                                    |
| To be of which do alloads a partial de 1950 page por Fo (ado real, presantado e al bara e alloado).             |                                    |
| "Iseritos Aridais Fagus a tutai du solo du empresa peq, porte, exterio profadore e augues du serviços prestados |                                    |
| Reformer tos isteritos Anicais * Outros                                                                         |                                    |
| - Renamentos inputaves (13º Sal.)                                                                               |                                    |
| Previdencia Oncia (13º Sal.)                                                                                    |                                    |
| Previdência Privada (13º Sal.)                                                                                  |                                    |
| Dependente (13º Sal.)                                                                                           |                                    |
| Pensão Alimenticia (13º Sal.)                                                                                   |                                    |
| - Imposto Retido na Fonte (13º Sal.)                                                                            |                                    |
| - Parcela Isenta 65 Anos (13º Sal.)                                                                             |                                    |
|                                                                                                    |                                    |
|                                                                                                    |                                    |
|                                                                                                    | 1                                  |
| Eventos                                                                                                    | Bases Fixas                        |
| Cod. Descrição                                                                                                  | Cod. Descrição                     |
| 303 FALTAS (D.S.R.)                                                                                             | 660 BASE 1 INSS FOLHA              |
| 304 ASSISTENCIA MEDICA                                                                                          | 661 BASE 2 INSS FOLHA              |
| 305 CESTA BASICA                                                                                                | 662 VALOR INSS FOLHA               |
| 306 CONTRIBUICAO ASSISTENCIAL                                                                                   | 663 BASE IRRF FOLHA                |
| 307 CONTRIBUICAO CONFEDERATIVA                                                                                  | 664 DEDUÇÃO DEPENDENTES IRRF FOLHA |
| 308 CONTRIBUICAO SINDICAL ANUAL                                                                                 | 665 VALOR DE IRRF FOLHA            |
| 309 VALE-REFEICAO                                                                                               | 666 BASE DE FGTS FOLHA             |
| 310 VALE-IRANSPORTE                                                                                             | 66/VALOR DE FGIS FOUHA             |
| 314 AVISO PREVIO NAO TRABALHADO                                                                                 | 639 Refs MES DE RESUSAU            |
| 310 EQUITI RUDUCAV ASSISTENCIAL                                                                                 | 070 [PMSE 1 JINS 13" SHEAKUU       |
| 310 PRUIR HOURS<br>400 ANNTAINENTO DE SALADIO                                                                   | 671 [MGE 2 [MGS 137 SHUMLO         |
| AD I TO TION DAOL EN DESCISAL                                                                                   | 673 BASE DE TODE 139 SAL 6010      |
| 42 LTO TIMO DATA DE FERTAS                                                                                      | 674 DED DEPEND DEPE 139 SALÁRIO    |
| ATTI TO CALADIO I A DADICE A ANTEC                                                                              |                                    |

Previdência Oficial 13º salário é o valor do INSS descontado.

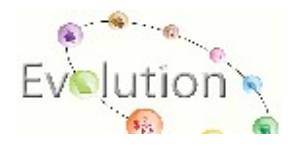

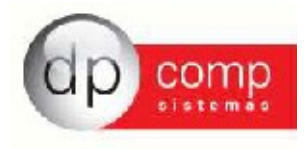

| Parametros para KAIS, UIRF e Informe de Kendimentos - Previdência Oficial (13º Sal.)                                                                                                    |                                                                                                    |
|----------------------------------------------------------------------------------------------------|----------------------------------------------------------------------------------------------------|
| ۹Ļ                                                                                                    |                                                                                                    |
| DDF     DDF     D | [ + ] 672-VALOR INSS 13° SALÁRIO                                                                                                    |
| Eventos         Col Descrição         >           703 FArtaS (D.S.R.)         304 ASSISTENCIA ARDICA         >           904 ASSISTENCIA ARDICA         >         >           905 GONTRBUICAD ASSISTENCIAL         >         >           907 GONTRBUICAD CONFEDERATIVA         >         >           908 CONTRBUICAD SISTENCIAL         >         >           907 CONTRBUICAD SISTENCIAL         >         >           907 NURHABURCAD SISTENCIAL         >         >           907 NURHABURCAD SISTENCIAL         >         >           907 NURHABURCAD SISTENCIAL         >         >           907 NURHABURCAD SISTENCIAL         >         >           907 NURHABURCAD SISTENCIAL         >         >           907 NURHABURCAD SISTENCIAL         >         >           907 NURHABURCAD SISTENCIAL         >         >           907 NURHABURCAD SISTENCIAL         >         >      907 NURHABURCAD SISTENCIAL         >         >         >      907 NURHABURCAD SISTENCIAL         >         >         >      907 NURHABURCAD SISTENCIAL         >         >         >      907 NURHABURCAD SISTENCIAL         >         >         >      907 NURHABURCAD SISTENCIAL         >         ><                                                                                                    | Date:         Formation           Cold Description         ▲           660 EAST INSE FOLHA         ▲           661 EAST EAST FOLHA         ▲           662 EAST EAST FOLHA         ▲           663 EAST EAST FOLHA         ▲           664 EDEUÇÃO DEPROENTES IRREFOLHA         ▲           665 JAUCE DE EAST FOLHA         ▲           666 EAST EF FOLHA         ▲           666 EAST EF FOLHA         ▲           667 VULOR DE FOST FOLHA         ▲           667 AUGT EAST FOLHA         ▲ |
| 314 AVISO PREVID NAO TRABAHARDO<br>315 (ONTRIBUCA ASSISTENCIA<br>316 (PATRI ALLAS<br>00 ADJANTAMENTO DE SALARID<br>401 AUJUSTO PAGO DE MERICIAJO<br>401 AUJUSTO PAGO DE MERICIAJO                                                                                                    | 669 FGT MES DE RESCISÃO<br>670 JARE 11 INS JSALARIO<br>671 JARE 2 INS JSALARIO<br>671 JARE 2 INS JSALARIO<br>674 JARO DEPEND ISPE JSALARIO<br>674 JARO DEPEND ISPE JSALARIO                                                                                                    |

**Nos dependentes** de 13º selecionamos a base 674.

| Arametros para RAIS, DIRF e Informe de Rendimentos - Dependente (13º Sal.)                                                                                                    |                                                                                                    |
|----------------------------------------------------------------------------------------------------|----------------------------------------------------------------------------------------------------|
| <b>Q</b> ,                                                                                                    |                                                                                                    |
| DRF     Berl     Bendimentos Tribuláveis     Previdencia Oficial     Previdencia Oficial     Previdencia Oficial     Dependiente     Preside armata     Dependiente     Preside armata     Dependiente     Densis Almenticia     Defendiente     Densis Almenticia     Divis e Alménticia e Contratio     Adour Pecunificio     Unice almenticia e partir de 1996 pago por P1 (ucro real, presumido e arbitrado)     Liantos Annais - Partir de 1996 pago por P1 (ucro real, presumido e arbitrado)     Liantos Annais - Partir de 1996 pago por P1 (ucro real, presumido e arbitrado)     Liantos Annais - Partir de 1996 pago por P1 (ucro real, presumido e arbitrado)     Liantos Annais - Outros     Rendimentos Ibantos Anais - Outros     Rendimentos Ibantos Anais - Outros     Rendimentos Ibantos Anais - Outros     Rendimentos Ibantos Anais - Outros     Rendimentos Ibantos Anais - Outros     Rendimentos Ibantos Anais - Outros     Rendimentos Ibantos Anais - Outros     Rendimentos Ibantos Anais - Outros     Rendimentos Ibantos Anais - Outros     Rendimentos Ibantos Anais - Outros     Rendimentos Ibantos Anais - Outros     Rendimentos Ibantos Anais - Outros     Rendimentos Ibantos Anais - Outros     Rendimentos Ibantos Anais - Outros     Rendimentos     Parcedia Bentos Anais - Outros     Rendimentos     Parcela Ibantos     Parcela Ibantos     Santos     Rendimentos     Parcela Ibantos     Santos     Rendimentos     Rendimen     | [+] 674-DED. DEPEND. IRRF 13º SALÁRIO                                                                                                    |
| Eventss Cool Description Cool Description Cool Descripti | Land Describ         ▲           Cold Describ         ▲           Cold Describ         ▲ |

**Imposto de Retido 13**º é o desconto de IRRF do 13ºsalário no caso a base 675.

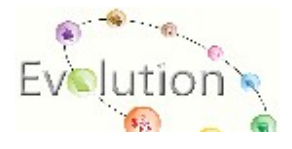

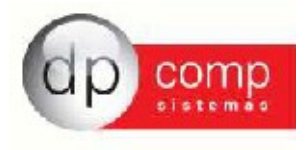

| Basimetros para PAIS DIPE e leforme de Pendimentor - Importe Detido na Eonte (120 Sal.)                                                                                                    |                                                                                                    |
|----------------------------------------------------------------------------------------------------|----------------------------------------------------------------------------------------------------|
| ar Falamentos para roda, para Falinonne de rendimentos - amposio retido na Fonce (2013a).                                                                                                    |                                                                                                    |
| 12<br>- DIPE                                                                                                    | L 1 575 VALOD DE 1005 120 54 LÁDIO                                                                                                    |
| Rendimentos Tributáveis     Previdência Oficial     Previdência Oficial     Previdência Oficial     Dependente     Pensió Alimentós     Imposto Retado na Fornet     Parcela Larente S Anno     Diaria e Ajuda de Custo     Indernazióa e Recissão de Contrato     Indernazióa e Recissão de Contrato     Indernazióa e Recissão de Contrato     Luros E Dufferdo anualis a partir de 1996 pago por PJ (lucro real, presumido e arbitrado)     Luros E Dufferdo anualis a partir de 1996 pago por PJ (lucro real, presumido e arbitrado)     Luros E Dufferdo anualis a partir de 1996 pago por PJ (lucro real, presumido e arbitrado)     Luros E Dufferdo anualis a partir de 1996 pago por PJ (lucro real, presumido e arbitrado)     Luros E Dufferdo anualis a partir de 1996 pago por PJ (lucro real, presumido e arbitrado)     Luros E Dufferdo anualis a partir de 1996 pago por PJ (lucro real, presumido e arbitrado)     Luros E Dufferdo anualis a partir de 1996 pago por PJ (lucro real, presumido e antipos prestados     Rendimentos Instonta Kauso - Outros     Rendimentos Instonta Kauso - Outros     Rendimentos (13º Sal.)     Previdência A Privade (13º Sal.)     Parcela Isenta 65 Annos (13º Sal.)     Parcela Isenta 65 Annos (13º Sal.) |                                                                                                    |
| Events                                                                                                    | Bases Fixas                                                                                                    |
|                                                                                                    | 5         5         5         5         5         5         5         5         5         5         5         5         5         5         5         5         5         5         5         5         5         5         5         5         5         5         5         5         5         5         5         5         5         5         5         5         5         5         5         5         5         5         5         5         5         5         5         5         5         5         5         5         5         5         5         5         5         5         5         5         5         5         5         5         5         5         5         5         5         5         5         5         5         5         5         5         5         5         5         5         5         5         5         5         5         5         5         5         5         5         5         5         5         5         5         5         5         5         5         5         5         5         5         5         5         5         5 |

Ao fim da parametrização clicamos no botão continuar para gerar o arquivo e o sistema abrirá a tela abaixo onde pode-se informar código do funcionário para conferir os valores, cliente consegue verificar os valores pagos de convênio e consegue gerar o arquivo no botão do lado esquerdo. É nessa mesma tela que conseguimos conferir também os valores referente aos autônomos.

No topo dessa mesma tela foi criado um botão (ícone) verde que chama-se atualiza sempre. Toda vez que eu clicar nesse botão o sistema atualizará as informações trazendo as informações da ficha financeira do funcionário.

Observação importante: Se o cliente desejar lancer manualmente as informações direto nessa tela é possível, porém se ele por algum motive clicar no ícone atualiza sempre todas essas informações serão perdidas e atualizadas para as informações que tiver na ficha financeira

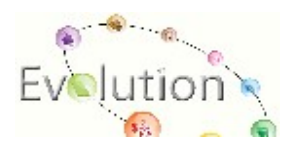

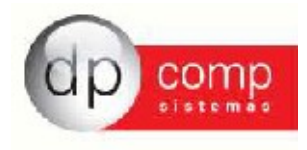

| digo de retenção: 0361<br>digo contribuinte:    | <u>24</u>                                                             |                                                             |                              |                             |                    |                |                        |                         |                        |                  |
|-------------------------------------------------|-----------------------------------------------------------------------|-------------------------------------------------------------|------------------------------|-----------------------------|--------------------|----------------|------------------------|-------------------------|------------------------|------------------|
| lores para Dirf                                 | 1                                                                     | 1                                                           | I                            | 1                           | Т                  | 1              | 1                      | 1                       | T                      |                  |
| eses                                            | Rendimento Tributável                                                 | Previdência Oficial                                         | Previdência Privada e FAPI   | Dependentes                 | Pensão Alimentícia | Imposto Retido | Parcela Isenta 65 Anos | Diária e Ajuda de Custo | Indenização e Rescisão | Abono Pecuniário |
| ieiro                                           |                                                                       |                                                             |                              |                             |                    |                |                        |                         |                        |                  |
| ereiro                                          |                                                                       |                                                             |                              |                             |                    |                |                        |                         |                        |                  |
| ço                                              |                                                                       |                                                             |                              |                             |                    |                |                        |                         |                        |                  |
| 4                                               |                                                                       |                                                             |                              |                             |                    |                |                        |                         |                        |                  |
| io                                              |                                                                       |                                                             |                              |                             |                    |                |                        |                         |                        |                  |
| nho                                             |                                                                       |                                                             |                              |                             |                    |                |                        |                         |                        |                  |
| ho                                              |                                                                       |                                                             |                              |                             |                    |                |                        |                         |                        |                  |
| josto                                           |                                                                       |                                                             |                              |                             |                    |                |                        |                         |                        |                  |
| tembro                                          |                                                                       |                                                             |                              |                             |                    |                |                        |                         |                        |                  |
| tubro                                           |                                                                       |                                                             |                              |                             |                    |                |                        |                         |                        |                  |
| vembro                                          |                                                                       |                                                             |                              |                             |                    |                |                        |                         |                        |                  |
| zembro                                          |                                                                       |                                                             |                              |                             |                    |                |                        |                         |                        |                  |
| tais                                            |                                                                       |                                                             |                              |                             |                    |                |                        |                         |                        |                  |
| ° Sal.                                          |                                                                       |                                                             |                              |                             |                    |                |                        |                         |                        |                  |
| ormações Anuais                                 | 1                                                                     |                                                             |                              |                             |                    |                |                        |                         |                        |                  |
| ro e Dividendo a parti<br>orimentos Teentos Aru | r de 1996 pago por PJ (lucro rea<br>usia - Valorea pagos a titular ou | al, presumido e arbitrado) :<br>eócio ou emoreca de necuenr | norte, evreto próJahore e al | unuále ou eervirne meetadou |                    |                |                        |                         |                        |                  |
|                                                 | nin Orber (Emerifier Orbe                                             | s):                                                         |                              | ·,                          |                    |                |                        |                         |                        |                  |

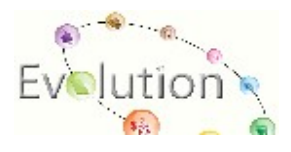

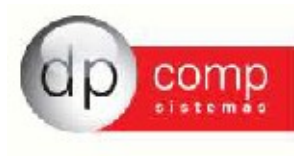

#### Procedimento para gerar a DIRF por Matriz e Filial

# Lembrando: Este passo só deverá ser realizado para clientes que utilizam e trabalhem com MATRIZ e FILIAS no sistema.

Na sequência mudar através do "F4" ou "Arquivos /Competência" o item processamento para "Empresa" e deixar Selecionada a Empresa Matriz, desta forma o sistema centraliza todas as empresas num único arquivo.

| 😤 Seleção de Empresa, Competência e Paga 🔀 |
|--------------------------------------------|
| Competência : 01/2010 -                    |
| Pagamento : Mensalista/Horista 📃 💌         |
| Processamento Empresa                      |
| Código: 0001                               |
| <u>O</u> K <u>Cancelar</u>                 |

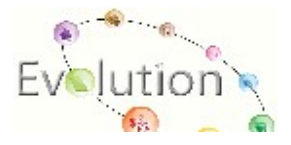

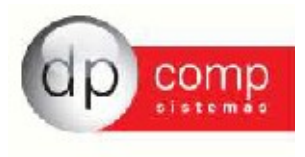

Depois basta entrar novamente na tela de geração da Dirf marcar check box Matriz Filiais e no campo empresa responsável informar a empresa Matriz.

| 🔊 Parâmetros para Dirf                                                                                    |
|----------------------------------------------------------------------------------------------------|
| Dados Adicionais da DIRF                                                                                  |
| Ano Calendário : 2011                                                                                     |
| Caminho para Gerar o Arquivo : C:\                                                                        |
| Indicador de Retificação : 💿 Original 🔿 Retificada                                                        |
| Declarante é depositário de decisão judical : NÃO Depositário de crédito decorrente de decisão judicial 💌 |
| Número do Recibo da DIRE Retificada                                                                       |
| Matriz/Filiais :: 🔽 (Exdusivo para geração de empresas que tenham filiais cadastradas no sistema )        |
| Trabalhar com Categoria 13 como autônomo : Não                                                            |
| Natureza do Declarante: 0 - Pessoa jurídica de direito privado.                                           |
| Dados do Responsável pela Geração da DIRF                                                                 |
| C.P.F. : 111.111.111-11                                                                                   |
| Nome : VALÉRIA                                                                                            |
| DDD : 11 Telefone : 3038-1150 Ramal : FAX :                                                               |
| email : valeria-rozzi@dpcomp.com.br                                                                       |
| Regime : Caixa                                                                                            |
| Empresa Responsável : 1000 🍂                                                                              |
|                                                                                                    |

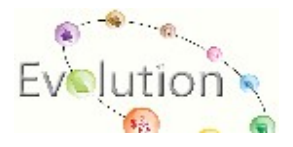

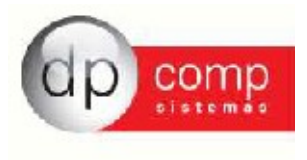

#### 6º Passo - Importação dos Dados para o Gerador da Dirf 2011

Depois de efetuada a geração do arquivo no programa do Winfolha, devemos entrar no programa Validador e clicar "Declaração/Importar Dados".

| 🗢 Dirf 20        | )10 - Versão       | 1.0                 |          |   |
|------------------|--------------------|---------------------|----------|---|
| Declaração       | Ferramentas        | Consultas na intern | et Ajuda | _ |
| 🗋 Nova.          |                    |                     | Ctrl+N   |   |
| 💕 Abrir          |                    |                     | Ctrl+A   |   |
| 💼 Fecha          | ľ                  |                     | Ctrl+F   |   |
| 🖅 Excluir        | 6                  |                     |          |   |
| Import           | tar dados          |                     | Ctrl+I   |   |
| / Imprim         | nir                |                     | Ctrl+M 🕨 | - |
| 🗃 Config         | jurar impressora   |                     |          |   |
| 🗸 Verific        | ar pendências      |                     | Ctrl+E   | - |
| 🖓 Grava          | r declaração par   | a entrega à RFB     | Ctrl+G   |   |
| 👧 Transr         | mitir via internet |                     | Ctrl+T   |   |
| <u> </u> Sair do | o programa         |                     |          |   |
|                  |                    |                     |          |   |

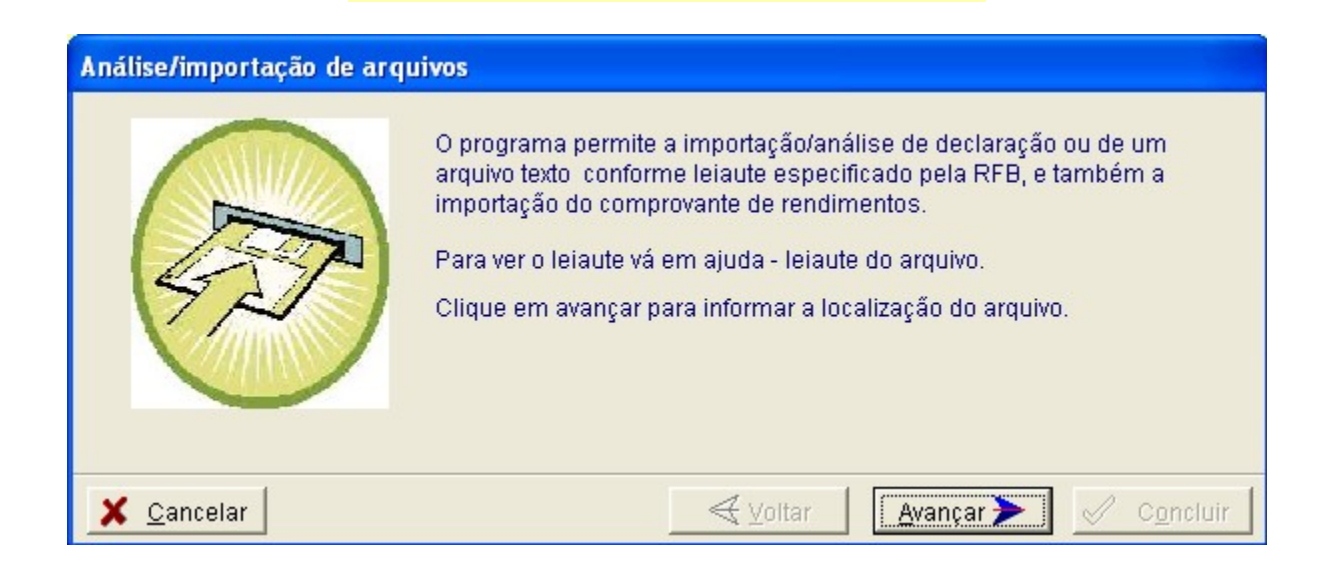

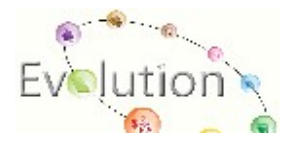

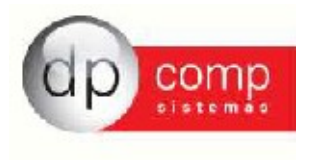

Na próxima tela devemos indicar a opção de "Declaração" e clicar no campo indicado, e localizar o arquivo da DIRF a ser Importado.

|                                                                                                    | arquivos                                                                                                    |                                                                                                    |                                                                                                    |                                                                                                    |
|----------------------------------------------------------------------------------------------------|----------------------------------------------------------------------------------------------------|----------------------------------------------------------------------------------------------------|----------------------------------------------------------------------------------------------------|----------------------------------------------------------------------------------------------------|
| Indique o que deseja                                                                                           | importar:                                                                                                    |                                                                                                    |                                                                                                    |                                                                                                    |
| C Declaração                                                                                                   |                                                                                                    |                                                                                                    |                                                                                                    |                                                                                                    |
| v Declalação                                                                                                   |                                                                                                    |                                                                                                    |                                                                                                    |                                                                                                    |
| C Comprovante d                                                                                                | de rendimento                                                                                                    | 15                                                                                                    |                                                                                                    |                                                                                                    |
| Option in a second site                                                                                        |                                                                                                    |                                                                                                    | de e el el trans endern                                                                                                    |                                                                                                    |
| Selecione ou digite                                                                                            | e o caminho e                                                                                                    | nome do arquivo que                                                                                                    | deseja importar                                                                                                    |                                                                                                    |
|                                                                                                    |                                                                                                    |                                                                                                    |                                                                                                    |                                                                                                    |
|                                                                                                    |                                                                                                    |                                                                                                    |                                                                                                    |                                                                                                    |
|                                                                                                    |                                                                                                    |                                                                                                    |                                                                                                    |                                                                                                    |
| []                                                                                                    |                                                                                                    |                                                                                                    |                                                                                                    | 5 E 4                                                                                                    |
| 🗙 <u>C</u> ancelar                                                                                             |                                                                                                    |                                                                                                    | <u>V</u> oltar <u>A</u> va                                                                                                    | nçar 🌮 🛛 🗸 🛛 C <u>o</u> ncluir                                                                                                    |
|                                                                                                    |                                                                                                    |                                                                                                    |                                                                                                    |                                                                                                    |
| irf 2010 - Versão 1.0                                                                                          |                                                                                                    |                                                                                                    |                                                                                                    |                                                                                                    |
| ração Ferramentas Consultas na inte                                                                            | rnet Ajuda                                                                                                    |                                                                                                    |                                                                                                    |                                                                                                    |
|                                                                                                    |                                                                                                    |                                                                                                    |                                                                                                    |                                                                                                    |
|                                                                                                    |                                                                                                    |                                                                                                    |                                                                                                    |                                                                                                    |
|                                                                                                    |                                                                                                    |                                                                                                    |                                                                                                    |                                                                                                    |
|                                                                                                    |                                                                                                    |                                                                                                    |                                                                                                    |                                                                                                    |
|                                                                                                    | Abrir                                                                                                    |                                                                                                    |                                                                                                    | ? 🔀                                                                                                    |
| Análise/importação de a                                                                                        | Abrir<br>Examinar:                                                                                                    | Preload (C:)                                                                                                    | •                                                                                                    |                                                                                                    |
| Análise/importação de a                                                                                        | Abrir<br>Examinar:                                                                                                    | Preload (C:) 88c17ee919d2da43f2                                                                                                    | InstCNSFull                                                                                                    | - 🗈 💣 🎟 -                                                                                                    |
| Análise/importação de a<br>Indique o que deseja i                                                              | Abrir<br>Examinar:                                                                                                    | Preload (C:)                                                                                                    | InstCNSFull                                                                                                    | ? × E                                                                                                    |
| Análise/importação de a<br>Indique o que deseja i<br>r Declaração                                              | Abrir<br>Examinar:                                                                                                    | Preload (C:)<br>88c17ee919d2da43f2<br>Arquivos de programas<br>Arquivos de Programas RFB                                                                                                    | InstCNSFull<br>InstSEFIPMulti                                                                                                    | ? × The second second seco |
| Análise/importação de a<br>Indique o que deseja i<br>O Declaração<br>O Comprovante de                          | Abrir<br>Examinar:<br>Documentos<br>recentes                                                                                             | Preload (C:)<br>88c17ee919d2da43f2<br>Arquivos de programas<br>Arquivos de Programas RFB<br>Books<br>Declaracese Crauadas REB                                                                                                    | InstCNSFull InstSEFIPMulti CLei Master Master                                                                                                    | ? × ■ Image: Second second second |
| Análise/importação de e<br>Indique o que deseja i<br>O Declaração<br>O Comprovante de                          | Abrir<br>Examinar:<br>Documentos<br>recentes                                                                                             | Preload (C:)<br>B8c17ee919d2da43f2<br>Arquivos de programas<br>Arquivos de Programas RFB<br>Books<br>Declaracoes Gravadas RFB                                                                                                    | InstCNSFull<br>InstSEFIPMulti<br>Lei<br>Master<br>Master                                                                                                    | ? × ■ Image: Second second second |
| Análise/importação de a<br>Indique o que deseja i<br>O Declaração<br>O Comprovante de<br>Selecione ou digite o | Abrir<br>Examinar:<br>Documentos<br>recentes<br>Desktop                                                                                  | <ul> <li>Preload (C:)</li> <li>88c17ee919d2da43f2</li> <li>Arquivos de programas</li> <li>Arquivos de Programas RFB</li> <li>Books</li> <li>Declaracoes Gravadas RFB</li> <li>Documents and Settings</li> <li>DPcompc</li> </ul>                                                                                                    | InstCNSFull<br>InstSEFIPMulti<br>Lei<br>Master<br>MS_DOS<br>mysql<br>mysqleste                                                                                                    | WinFinan WinFinan WinFolha WinFolha WinFolha.exe WinSai WinStock WinSup                                                                                                    |
| Análise/importação de a<br>Indique o que deseja i<br>O Declaração<br>O Comprovante de<br>Selecione ou digite o | Abrir<br>Examinar:                                                                                                    | <ul> <li>Preload (C:)</li> <li>88c17ee919d2da43f2</li> <li>Arquivos de programas</li> <li>Arquivos de Programas RFB</li> <li>Books</li> <li>Declaracoes Gravadas RFB</li> <li>Documents and Settings</li> <li>DPcompc</li> <li>DPCompC1</li> </ul>                                                                                                    | InstCNSFull<br>InstSEFIPMulti<br>Lei<br>Master<br>MS_DOS<br>mysql<br>mysqleste<br>Nova pasta                                                                                                    | WinFinan WinFinan WinFolha WinFolha WinFolha.exe WinSai WinStock WinSup WinSupri                                                                                                    |
| Análise/importação de a<br>Indique o que deseja i<br>O Declaração<br>O Comprovante de<br>Selecione ou digite o | Abrir<br>Examinar:                                                                                                    | <ul> <li>Preload (C:)</li> <li>88c17ee919d2da43f2</li> <li>Arquivos de programas</li> <li>Arquivos de Programas RFB</li> <li>Books</li> <li>Declaracoes Gravadas RFB</li> <li>Documents and Settings</li> <li>DPcompc</li> <li>DPCompC1</li> <li>DPCompC2</li> </ul>                                                                                                    | InstCNSFull<br>InstSEFIPMulti<br>Lei<br>Master<br>MS_DOS<br>mysql<br>mysqlteste<br>Nova pasta<br>SUPPORT                                                                                                    | ? X WinFinan WinFolha WinFolha WinFolha.exe WinSai WinStock WinSupp WinSupri At111000                                                                                                    |
| Análise/importação de a<br>Indique o que deseja i<br>O Declaração<br>O Comprovante de<br>Selecione ou digite o | Abrir<br>Examinar:                                                                                                    | <ul> <li>Preload (C:)</li> <li>88c17ee919d2da43f2</li> <li>Arquivos de programas</li> <li>Arquivos de Programas RFB</li> <li>Books</li> <li>Declaracoes Gravadas RFB</li> <li>Documents and Settings</li> <li>DPcompc</li> <li>DPCompC1</li> <li>DPCompC2</li> <li>DPCOMPV1</li> </ul>                                                                                                    | InstCNSFull InstSEFIPMulti Lei Master Ms_DOS mysql mysqlteste Nova pasta SUPPORT SWSHARE                                                                                                    | ?       ×                                                                                                    |
| Análise/importação de a<br>Indique o que deseja i<br>O Declaração<br>O Comprovante de<br>Selecione ou digite o | Abrir<br>Examinar:<br>Documentos<br>recentes<br>Desktop<br>Desktop<br>Meus<br>documentos                                                 | <ul> <li>Preload (C:)</li> <li>88c17ee919d2da43f2</li> <li>Arquivos de programas</li> <li>Arquivos de Programas RFB</li> <li>Books</li> <li>Declaracoes Gravadas RFB</li> <li>Documents and Settings</li> <li>DPcompc</li> <li>DPCompC1</li> <li>DPCOmpC1</li> <li>DPCOmpC1</li> <li>DPCOMPV1</li> <li>DPCOMPV4</li> <li>DPCOMPV4</li> </ul>                                                                                                    | InstCNSFull  InstSEFIPMulti  Lei  Master  M5_DOS  mysql  mysqlteste  Nova pasta  SUPPORT  SWSHARE  SWTOGSD                                                                                                  | ?       ×         •       •         •       •         •       •         •       •         •       •         •       •         •       •         •       •         •       •         •       •         •       •         •       •         •       •         •       •         •       •         •       •         •       •         •       •         •       •         •       •         •       •         •       •         •       •         •       •         •       •         •       •         •       •         •       •         •       •         •       •         •       •         •       •         •       •         •       •         •       •         •       •         •       •                                                                                                    |
| Anălise/importação de a<br>Indique o que deseja i<br>O Declaração<br>O Comprovante de<br>Selecione ou digite o | Abrir<br>Examinar:<br>Documentos<br>recentes<br>Desktop<br>Desktop<br>Meus<br>documentos                                                 | <ul> <li>Preload (C:)</li> <li>88c17ee919d2da43f2</li> <li>Arquivos de programas</li> <li>Arquivos de Programas RFB</li> <li>Books</li> <li>Declaracoes Gravadas RFB</li> <li>Documents and Settings</li> <li>DPCompC1</li> <li>DPCompC1</li> <li>DPCOMPV1</li> <li>DPCOMPV1</li> <li>DPCOMPV4</li> <li>DPCOMPV4</li> <li>DPCOMPVteste</li> </ul>                                                                                                    | InstCNSFull<br>InstSEFIPMulti<br>Lei<br>Master<br>MS_DOS<br>mysql<br>mysqlteste<br>Nova pasta<br>SUPPORT<br>SWSHARE<br>SWSHARE<br>SWTOOLS<br>VALUEADD                                                       | ?       ×         •       •         •       •         •       •         •       •         •       •         •       •         •       •         •       •         •       •         •       •         •       •         •       •         •       •         •       •         •       •         •       •         •       •         •       •         •       •         •       •         •       •         •       •         •       •         •       •         •       •         •       •         •       •         •       •         •       •         •       •         •       •         •       •         •       •         •       •         •       •         •       •         •       •                                                                                                    |
| Análise/importação de a<br>Indique o que deseja i<br>O Declaração<br>O Comprovante de<br>Selecione ou digite o | Abrir<br>Examinar:<br>Documentos<br>recentes<br>Desktop<br>Desktop<br>Meus<br>documentos                                                 | <ul> <li>Preload (C:)</li> <li>88c17ee919d2da43f2</li> <li>Arquivos de programas</li> <li>Arquivos de Programas RFB</li> <li>Books</li> <li>Declaracoes Gravadas RFB</li> <li>Documents and Settings</li> <li>DPCompC1</li> <li>DPCompC1</li> <li>DPCOMPV1</li> <li>DPCOMPV1</li> <li>DPCOMPV4</li> <li>DPCOMPV4</li> </ul>                                                                                                    | InstCNSFull<br>InstSEFIPMulti<br>Lei<br>Master<br>MS_DOS<br>mysql<br>mysqlteste<br>Nova pasta<br>SUPPORT<br>SWSHARE<br>SWTOOLS<br>WALUEADD<br>WINDOWS                                                       | ?       ×         •       •         •       •         •       •         •       •         •       •         •       •         •       •         •       •         •       •         •       •         •       •         •       •         •       •         •       •         •       •         •       •         •       •         •       •         •       •         •       •         •       •         •       •         •       •         •       •         •       •         •       •         •       •         •       •         •       •         •       •         •       •         •       •         •       •         •       •         •       •         •       •         •       •                                                                                                    |
| Análise/importação de a<br>Indique o que deseja i<br>O Declaração<br>O Comprovante de<br>Selecione ou digite o | Abrir<br>Examinar:<br>Documentos<br>recentes<br>Desktop<br>Desktop                                                                       | <ul> <li>Preload (C:)</li> <li>88c17ee919d2da43f2</li> <li>Arquivos de programas</li> <li>Arquivos de Programas RFB</li> <li>Books</li> <li>Declaracoes Gravadas RFB</li> <li>Documents and Settings</li> <li>DPcompc</li> <li>DPcompC1</li> <li>DPCompC1</li> <li>DPCOMPV1</li> <li>DPCOMPV1</li> <li>DPCOMPV4</li> <li>DPCOMPV4</li> <li>DPCOMPV4</li> <li>DPCOMPV4</li> <li>DPCOMPV4</li> <li>Framework</li> <li>Framework</li> <li>GRais2008</li> </ul>                                                                                                    | InstCNSFull<br>InstSEFIPMulti<br>Lei<br>Master<br>MS_DOS<br>mysql<br>mysqlteste<br>Nova pasta<br>SUPPORT<br>SWSHARE<br>SWSHARE<br>SWSHARE<br>SWSHARE<br>SWSTOLS<br>VALUEADD<br>WINCONL<br>WINDOWS           | ?       ×         •       •         •       •         •       •         •       •         •       •         •       •         •       •         •       •         •       •         •       •         •       •         •       •         •       •         •       •         •       •         •       •         •       •         •       •         •       •         •       •         •       •         •       •         •       •         •       •         •       •         •       •         •       •         •       •         •       •         •       •         •       •         •       •         •       •         •       •         •       •         •       •         •       •                                                                                                    |
| Análise/importação de a<br>Indique o que deseja ir<br>O Declaração<br>Comprovante de<br>Selecione ou digite o  | Abrir<br>Examinar:<br>Documentos<br>recentes<br>Desktop<br>Desktop<br>Meus<br>documentos<br>Meus<br>documentos                           | <ul> <li>Preload (C:)</li> <li>88c17ee919d2da43f2</li> <li>Arquivos de programas</li> <li>Arquivos de Programas RFB</li> <li>Books</li> <li>Declaracoes Gravadas RFB</li> <li>Documents and Settings</li> <li>DPCompC1</li> <li>DPCompC1</li> <li>DPCOMPV1</li> <li>DPCOMPV4</li> <li>DPCOMPV4</li> <li>DPCOMPV4</li> <li>DPCOMPV4</li> <li>DPCOMPV4</li> <li>DFCMPV4</li> <li>Framework</li> <li>GDRais2008</li> <li>1386</li> </ul>                                                                                                    | InstCNSFull<br>InstSEFIPMulti<br>Lei<br>Master<br>MS_DOS<br>mysql<br>mysqlteste<br>Nova pasta<br>SUPPORT<br>SWSHARE<br>SWSHARE<br>SWSHARE<br>SWSTOOLS<br>VALUEADD<br>WINCONt<br>WINDOWS<br>WINEst<br>WINFat | ?       ×         •       •         •       •         •       •         •       •         •       •         •       •         •       •         •       •         •       •         •       •         •       •         •       •         •       •         •       •         •       •         •       •         •       •         •       •         •       •         •       •         •       •         •       •         •       •         •       •         •       •         •       •         •       •         •       •         •       •         •       •         •       •         •       •         •       •         •       •         •       •         •       •         •       •                                                                                                    |
| Análise/importação de a<br>Indique o que deseja i<br>O Declaração<br>O Comprovante de<br>Selecione ou digite d | Abrir<br>Examinar:<br>Documentos<br>recentes<br>Desktop<br>Desktop<br>Meus<br>documentos<br>Meus<br>documentos                           | <ul> <li>Preload (C:)</li> <li>88c17ee919d2da43f2</li> <li>Arquivos de programas</li> <li>Arquivos de Programas RFB</li> <li>Books</li> <li>Declaracoes Gravadas RFB</li> <li>Documents and Settings</li> <li>DPCompC1</li> <li>DPCompC1</li> <li>DPCOMPV1</li> <li>DPCOMPV1</li> <li>DPCOMPV4</li> <li>DPCOMPV4</li> <li>DPCO</li></ul> | InstCNSFull InstSEFIPMulti Lei Master MS_DOS mysql mysqlteste Nova pasta SUPPORT SWSHARE SWTOOLS VALUEADD WinCont WINDOWS WINEst WinFat                                                                     | ? × • • • • • • • • • • • • • • • • • • •                                                                                                    |
| Análise/importação de a<br>Indique o que deseja i<br>O Declaração<br>O Comprovante de<br>Selecione ou digite o | Abrir<br>Examinar:<br>Documentos<br>recentes<br>Desktop<br>Meus<br>documentos<br>Meu computador<br>Meus locais de<br>rede                | <ul> <li>Preload (C:)</li> <li>88c17ee919d2da43f2</li> <li>Arquivos de programas</li> <li>Arquivos de Programas RFB</li> <li>Books</li> <li>Declaracoes Gravadas RFB</li> <li>Documents and Settings</li> <li>DPcompc1</li> <li>DPComPC1</li> <li>DPCoMPV1</li> <li>DPCOMPV1</li> <li>DPCOMPV4</li> <li>DPCOMPV4</li> <li>DPCOMPV4</li> <li>PCOMPV4</li> <li>DPCOMPV4</li> <li>GDRais2008</li> <li>I386</li> <li>Mome do arquivo: DIRF1000</li> </ul>                                                                                                    | InstCNSFull InstSEFIPMulti Lei Master MS_DOS mysql mysqlteste Nova pasta SUPPORT SWSHARE SWTOOLS VALUEADD WinCont WINDOWS WinEst WinFat                                                                     | Image: Constraint of the sector of the sector of the se                     |
| Análise/importação de a<br>Indique o que deseja i<br>O Declaração<br>Comprovante de<br>Selecione ou digite d   | Abrir<br>Examinar:<br>Documentos<br>recentes<br>Desktop<br>Desktop<br>Meus<br>documentos<br>Meus<br>documentos<br>Meus locais de<br>rede | <ul> <li>Preload (C:)</li> <li>88c17ee919d2da43f2</li> <li>Arquivos de programas</li> <li>Arquivos de Programas RFB</li> <li>Books</li> <li>Declaracoes Gravadas RFB</li> <li>Documents and Settings</li> <li>DPCompC1</li> <li>DPCompC1</li> <li>DPCOMPV1</li> <li>DPCOMPV4</li> <li>DPCOMPV4</li> <li>DPCOMPV4</li> <li>DPCOMPV4</li> <li>GDRais2008</li> <li>1386</li> <li>Mome do arquivo: DIRF1000</li> <li>Arquivos do tipo: Arquivos tex</li> </ul>                                                                                                    | InstCNSFull InstSEFIPMulti Lei Master MS_DOS mysql mysqlteste Nova pasta SUPPORT SWSHARE SWTOOLS VALUEADD WinCont WinDOWS WinEst WinFat Nova pasta                                                          | Image: Constant of the sector of the sector of  |

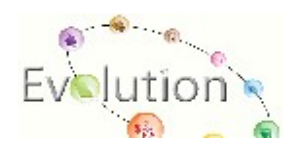

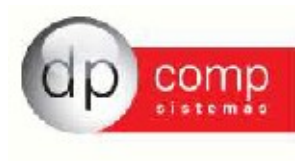

Uma vez selecionado o arquivo clique em "Avançar

| nálise/importação de arquivos                        |                                     |  |
|------------------------------------------------------|-------------------------------------|--|
| Indique o que deseja importar:                       |                                     |  |
| Declaração                                           |                                     |  |
| C Comprovante de rendimentos                         | 3                                   |  |
| Selecione ou digite o caminho e n<br>C:\DIRF1000.TXT | iome do arquivo que deseja importar |  |
|                                                      |                                     |  |

| Análise/importação de arquivos                                                                                                    |                |
|----------------------------------------------------------------------------------------------------|----------------|
| Altere, se for o caso, o Nome/Nome empresarial e indique o ano-calendário para a imp                                                                                           | ortação.       |
| Nome/Nome empresarial:                                                                                                    | Ano-calendário |
| EMPRESA MODELO PARA INTEGRACAO                                                                                                    | 2009 💌         |
| Natureza do declarante:                                                                                                    |                |
| Pessoa jurídica de direito privado                                                                                                    | •              |
| O declarante é administrador ou intermediador de fundo ou clube de investimentos?                                                                                              | ⊂ Sim ⊙ Não    |
| O declarante é instituição financeira que na condição de depositária de crédito<br>efetuou pagamentos de rendimentos decorrentes de decisão da justiça do<br>trabalho/federal? | C Sim . ເ€ Não |
| 🗶 Cancelar 🛛 🕹 Avançar 🗲                                                                                                    | Concluir       |

Em seguida iremos ver a tela com o nome e CPF dos funcionários. Lembrando que o nome do empregado aparecerá DUAS VEZES, uma linha indica os valores de rendimentos e a outra as deduções e o IRRF. Clique novamente em "Avançar".

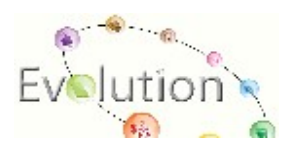

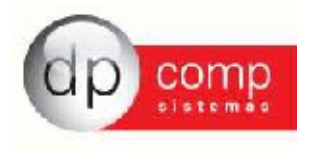

| Análise/im                                                                        | porta | ção de arquivos |      |        |                         |                                  |
|-----------------------------------------------------------------------------------|-------|-----------------|------|--------|-------------------------|----------------------------------|
| Veja abaixo uma amostra de como os registros serão importados para sua declaração |       |                 |      |        |                         |                                  |
| Ordem                                                                             | Tipo  | CPF/CNPJ        | Cód. | T.Ben. | CPF/CNPJ                | Nome/Nome Empresarial 🔺          |
| 00000002                                                                          | 2     | 00957640000194  | 0561 | 1      | 12461908850             | FUNCIONARIO AFASTADO POR AC      |
| 00000003                                                                          | 2     | 00957640000194  | 0561 | 1      | 12461908850             | FUNCIONARIO AFASTADO POR AC      |
| 00000004                                                                          | 2     | 00957640000194  | 0561 | 1      | 17175126824             | FUNCIONÁRIO MENSALISTA           |
| 00000005                                                                          | 2     | 00957640000194  | 0561 | 1      | 17175126824             | FUNCIONÁRIO MENSALISTA           |
| 00000006                                                                          | 2     | 00957640000194  | 0561 | 1      | 33769735803             | FUNCIONARIO COM VARIAVEIS        |
| 00000007                                                                          | 2     | 00957640000194  | 0561 | 1      | 33769735803             | FUNCIONARIO COM VARIAVEIS        |
| 00000008                                                                          | 2     | 00957640000194  | 0561 | 1      | 34106271893             | 🛛 FUNCIONARIO POR SERVIÇO MILI 💙 |
| <                                                                                 |       |                 |      |        |                         | >                                |
|                                                                                   |       |                 |      |        |                         |                                  |
|                                                                                   |       |                 |      |        |                         |                                  |
| 🗶 <u>C</u> ance                                                                   | elar  |                 |      |        | <b>≺</b> <u>V</u> oltar | Avançar 🗲 🗸 🗸 C <u>o</u> ncluir  |

A tela abaixo apresenta a finalização da Importação do arquivo, clique em "Fechar".

| Assistente de análise/importação o | le arquivos                     |        |
|------------------------------------|---------------------------------|--------|
|                                    | Declaração Importada contém:    |        |
|                                    | Fundo(s) ou Clube(s):           | 0      |
|                                    | Justiça do Trabalho/Federal:    | 0      |
|                                    | Beneficiário(s) Adicionado(s):  | 5      |
|                                    | Beneficiário(s) Substituído(s): | 0      |
|                                    | Beneficiário(s) Consolidado(s): | 0      |
|                                    | Beneficiário(s) Rejeitado(s):   | 0      |
|                                    | Registro(s) Rejeitado(s):       | 0      |
|                                    | Aviso(s):                       | 0      |
|                                    |                                 |        |
| 🗴 <u>C</u> ancelar                 | ≪ ⊻ollar 🛛 Avançar ⊱            | Eechar |

Para abrir a declaração importada basta ir até "Declaração/Abrir".

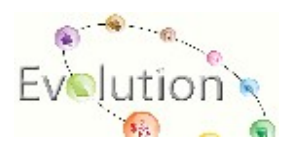

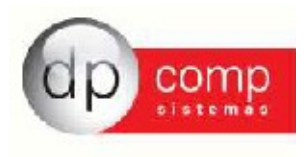

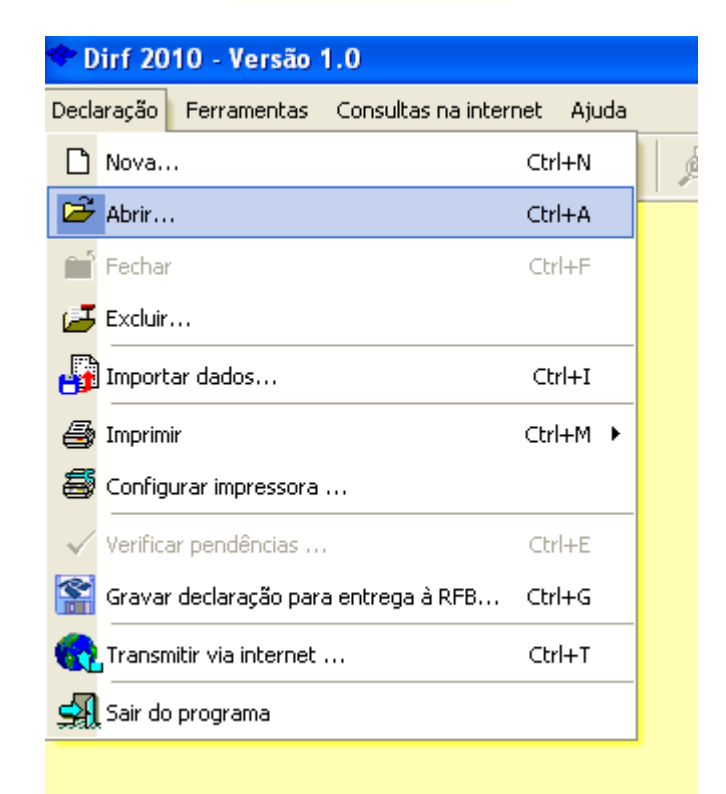

| Abrir declaração   |                                   |              | × |
|--------------------|-----------------------------------|--------------|---|
| CPF/CNPJ           | Nome/Nome empresarial             | Ano          | _ |
|                    |                                   |              |   |
| 00.957.640/0001-94 | EMPRESA MODELO PARA INTEGRACAO    | 2009         | ^ |
|                    |                                   |              |   |
|                    |                                   |              |   |
|                    |                                   |              |   |
|                    |                                   |              |   |
|                    |                                   |              |   |
|                    |                                   |              | ~ |
|                    |                                   |              |   |
|                    | 🗸 <u>O</u> K 🗶 <u>C</u> ancelar 🦿 | <u>Aj</u> ud | а |

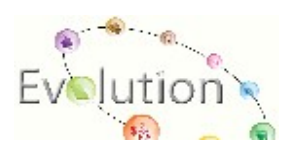

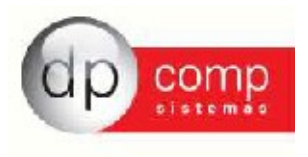

Ao abrir a declaração selecionada, iremos ver a tela abaixo, onde serão apresentados os dados cadastrais da Empresa.

| 🗇 Dirf 2010 - EMPRESA MODELO PARA INTEGRACAO - Versão 1.0                                                                                                    |
|----------------------------------------------------------------------------------------------------|
| Declaração Ferramentas Consultas na internet Ajuda                                                                                                    |
| 🗅 🖻 🖆 🤀 🖌 🕍 🚱 🖗 🕮 📸 🦿 Ano-calendário: 2009                                                                                                    |
| 🖺 Informações 🔝 Beneficiários 🔤 Resumo 🖺 Comprovante de Rendimentos                                                                                                    |
| Identificação do declarante                                                                                                    |
| CNPJ Nome empresarial                                                                                                    |
| 00.957.640/0001-94 EMPRESA MODELO PARA INTEGRACAO                                                                                                    |
| Natureza do declarante                                                                                                    |
| Pessoa jurídica de direito privado 🗸 🗸                                                                                                    |
|                                                                                                    |
| O declarante é administrador ou intermediador de fundo ou clube de investimentos? C Sim 🖲 Não                                                                               |
| O declarante é instituição financeira que na condição de depositária de crédito efetuou<br>pagamentos de rendimentos decorrentes de decisão da justiça do trabalho/federal? |
| Responsável perante o CIIPJ       Esta declaração é retificadora?       Esta declaração é de extinção?         CPF                                                          |
| 341.062.718-93 C Sim © Não C Sim © Não 🔽                                                                                                    |
| Responsável pelo preenchimento da declaração                                                                                                    |
| CPF Nome DDD Telefone                                                                                                    |
| 341.062.718-93 VALERIA ROZZI (11) 3038-1150                                                                                                    |
| Ramal Fax Correio eletrônico                                                                                                    |
| elsiangela@dpcomp.com.br                                                                                                    |

Para efetuar a consulta dos valores importados, deve-se clicar no modulo "Beneficiários", em seguida basta clicar nas setas para localizar o trabalhador ou terceiros.

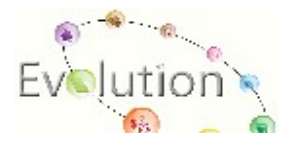

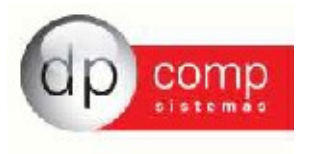

| 🎌 Dirf 201                                         | 0 - EMPRESA MOD                               | ELO PARA INTEG         | RACAO - Versã                 | io 1.0                        |                        |                   |
|----------------------------------------------------|-----------------------------------------------|------------------------|-------------------------------|-------------------------------|------------------------|-------------------|
| Declaração Ferramentas Consultas na internet Ajuda |                                               |                        |                               |                               |                        |                   |
| 🗅 🗃 🖆 🎒 🥔 🗸 😭 🖗 🗏 🖓 🖬 谢 🤻 Ano-calendário: 2009     |                                               |                        |                               |                               |                        |                   |
| 🖹 Informaçõ                                        | es 🙍 <u>B</u> eneficiários                    | 🔤 <u>R</u> esumo 🗎     | <u>C</u> omprovante de Re     | ndimentos                     |                        |                   |
| Código                                             | CPF/CNPJ                                      | Nome/Nome empres       | arial                         |                               |                        |                   |
| 0561 💌                                             | 124.619.088-50                                | FUNCIONARIO AFA        | STADO POR ACIDEN              | ITE DE TRA                    | < <b>&gt; &gt; +</b> + | - 5               |
| Re <u>n</u> dimentos                               | Tributáveis Compen                            | sação de Imposto po    | r Decisão Judicial 🗍 1        | Fributação com <u>E</u> xigib | ilidade Suspensa       |                   |
| Mês                                                | Rendimento<br>Tributável                      | Previdência<br>Oficial | Previdência<br>Privada e FAPI | Dependentes                   | Pensão<br>Alimentícia  | Imposto<br>Retido |
| Janeiro                                            | 4.000,00                                      | 354,07                 | 0,00                          | 576,80                        | 0,00                   | 206,71            |
| Fevereiro                                          | 4.000,00                                      | 354,07                 | 0,00                          | 576,80                        | 0,00                   | 206,71            |
| Março                                              | 4.000,00                                      | 354,07                 | 0,00                          | 576,80                        | 0,00                   | 206,71            |
| Abril                                              | Abril 4.000,00 354,07 0,00 576,80 0,00 206,71 |                        |                               |                               |                        |                   |
| Maio                                               | 4.000,00                                      | 354,07                 | 0,00                          | 576,80                        | 0,00                   | 206,71            |
| Junho                                              | 4.000,00                                      | 354,07                 | 0,00                          | 576,80                        | 0,00                   | 206,71            |
| Julho                                              | 800,00                                        | 64,00                  | 0,00                          | 576,80                        | 0,00                   | 0,00              |
| Agosto                                             | 0,00                                          | 0,00                   | 0,00                          | 0,00                          | 0,00                   | 0,00              |
| Setembro                                           | 0,00                                          | 0,00                   | 0,00                          | 0,00                          | 0,00                   | 0,00              |
| Outubro                                            | 0,00                                          | 0,00                   | 0,00                          | 0,00                          | 0,00                   | 0,00              |
| Novembro                                           | 0,00                                          | 0,00                   | 0,00                          | 0,00                          | 0,00                   | 0,00              |
| Dezembro                                           | 0,00                                          | 0,00                   | 0,00                          | 0,00                          | 0,00                   | 0,00              |
| Totais                                             | 24.800,00                                     | 2.188,42               | 0,00                          | 4.037,60                      | 0,00                   | 1.240,26          |
| 13º Salário                                        | 2.000,00                                      | 220,00                 | 0,00                          | 576,80                        | 0,00                   | 0,00              |

Após a verificação dos valores dos trabalhadores ou terceiros, deverá ser efetuado a Conferência de Pendências para a gravação da Declaração da Dirf 2006 para ser entregue a SRF. O próprio programa indica se há alguma divergência.

A tela abaixa indica como proceder com a Confêrencia de Pendências.

LEMBRANDO que os ERROS impedem a gravação da Declaração para a entrega, enquanto os AVISOS são apenas alerta de pendências que não impedem a gravação e entrega do mesmo, que deverão ser checados antes do envio para termos certeza de que realmente o arquivo está correto.

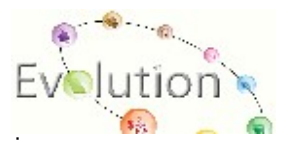

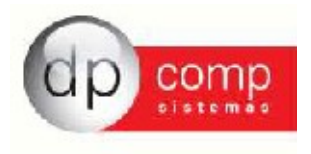

| 🕈 Dirf 2010 - EMPRESA MODELO PARA INTEGRACAO - Versão 1.0                                                                                                    |
|----------------------------------------------------------------------------------------------------|
| Declaração Ferramentas Consultas na internet Ajuda                                                                                                    |
| 🗅 🖻 🖬 🎒 🥌 🗸 🞇 😪 🔎 🖩 📸 🤶 Ano-calendário: 2009                                                                                                    |
| 🖺 Informações 🗕 🖸 Beneficiários 🔤 Resumo 📋 Comprovante de Rendimentos                                                                                                    |
| Identificação do declarante                                                                                                    |
| CNPJ Nome empresarial                                                                                                    |
| 00.957.640/0001-94 EMPRESA MODELO PARA INTEGRACAO                                                                                                    |
| Natureza do declarante                                                                                                    |
| Pessoa jurídica de direito privado                                                                                                    |
|                                                                                                    |
| O dealacante é administrador ou intermediador de funde ou alube de investimentes?                                                                                                    |
| Responsável pelo preenchimento da declaração                                                                                                    |
| Responsável perante o CNPJ                                                                                                    |
|                                                                                                    |
| Beneficiários                                                                                                    |
| Res                                                                                                    |
|                                                                                                    |
| 34 Prificados: 5 Os ERROS impedem a gravação da declaração para entrega á RFB, enquanto os 1<br>Erros: 0 AVISOS são apenas alertas de pendências que não impedem a gravação da mesma. |
| Ra Barrisos: 0                                                                                                    |
|                                                                                                    |

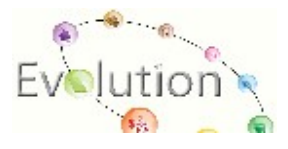

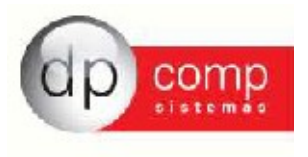

#### **EMISSÃO DO INFORME DE RENDIMENTOS DIRETO PELA DIRF**

Depois de realizado todo o processo de importação conforme demonstrado acima podemos emitir o "Informe de Rendimentos" dos empregados relacionados na Dirf através do próprio sistema da Dirf2010.

Para isto basta ir até "Declaração/Imprimir/Comprovante de Rendimento/Todos os Comprovantes".

| * Dirf 2010 - EMPRESA MODELO PARA INTEGR/          | ICAO - Versão 1.0                                     |  |  |  |
|----------------------------------------------------|-------------------------------------------------------|--|--|--|
| Declaração Ferramentas Consultas na internet Ajuda |                                                       |  |  |  |
| 🗋 Nova Ctrl+N                                      | 🖉 🖩 📸 🧣 🛛 Ano-calendário: 2009                        |  |  |  |
| 🗃 Abrir Ctrl+A                                     | nprovante de Rendimentos                              |  |  |  |
| 🖆 Fechar Ctrl+F                                    |                                                       |  |  |  |
| 🖅 Excluir                                          |                                                       |  |  |  |
| Importar dados Ctrl+I                              | RAINTEGRACAO                                          |  |  |  |
| 🞒 Imprimir Ctrl+M 🕨                                | Declaração completa                                   |  |  |  |
| 🗃 Configurar impressora                            | Recibo de entrega                                     |  |  |  |
| ✓ Verificar pendências Ctrl+E                      | Comprovante de rendimentos  Todos os comprovantes     |  |  |  |
|                                                    | Lista de beneficiários Comprovante de um beneficiário |  |  |  |
|                                                    | Totais por Código                                     |  |  |  |
| Transmitir via internet Ctrl+T                     | Total mensal por código                               |  |  |  |
| 🛃 Sair do programa                                 | Gerencial Data do evento                              |  |  |  |
| 341.062.718-93 C Sim                               | C Sim  € Não                                          |  |  |  |
| Responsável pelo preenchimento da declaração       |                                                       |  |  |  |
| 341.062.718-93 ▼ VALERIA ROZZI                     | (11) 3038-1150                                        |  |  |  |
| Ramal Fax Correio eletrônico                       |                                                       |  |  |  |
| elsiangela@dp                                      | comp.com.br                                           |  |  |  |

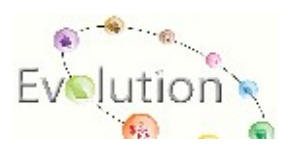

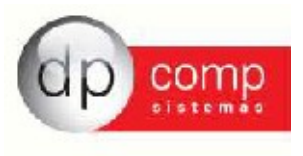

Agora basta solicitar a impressão do "Informe de Rendimentos" conforme a tela abaixo:

| Ministéri<br>Secretari<br>1. FONTE PA GADORA PESS<br>Nome Empresarial/Nome<br>Empresa Modelo Para Int | o da Fazenda<br>a da Receita Federal do Brasil<br>soa jurídica ou pessoa física<br>egracao | COMP ROVANTE DE RENDIN<br>RETENÇÃO DE IMPOSTO D<br>Ano-Calendário | ENTOS PAGOS E DE<br>E RENDA NA FONTE<br>2009 |
|----------------------------------------------------------------------------------------------------|--------------------------------------------------------------------------------------------|-------------------------------------------------------------------|----------------------------------------------|
| 2. PESSOA FÍSICA BENEFIC                                                                              | CIÁRIA DOS RENDIMENTOS                                                                     |                                                                   |                                              |
| CPF<br>124.619.088-50                                                                                 | Nome Completo<br>FUNCIONARIO AFASTADO POR ACI                                              | DEN TE DE TRA                                                     |                                              |
| Natureza do Rendimento<br>Rendimentos do trabal                                                       | ho assalariado                                                                             |                                                                   |                                              |
| 3. RENDIMENTOS TRIBUTÁ                                                                                | VEIS, DEDUÇÕES E IMPOSTO RETIDO N                                                          | A FONTE                                                           | VALORES EM REAIS                             |
| 01. Total dos Rendimento                                                                              | s (inclusive férias)                                                                       |                                                                   | 24.800,00                                    |
| 02. Contribuição Previden                                                                             | ciária Oficial                                                                             |                                                                   | 2.188,42                                     |
| 03. Contribuição à Previdé                                                                            | ència Pri∨ada e ao Fundo de Aposentado                                                     | ria Programada Individual - FAPI                                  | 0,00                                         |
| 04. Pensão Alimentícia (ir                                                                            | iform ar o beneficiário no quadro 6)                                                       |                                                                   | 0,00                                         |
| 05. Imposto de Renda Re                                                                               | tido                                                                                       |                                                                   | 1.240,26                                     |
| 4. RENDIMENTOS ISENTOS                                                                                | E NÃO TRIBUTÁVEIS                                                                          |                                                                   | VALORES EM REAIS                             |
| 01. Parcela Isenta dos Pro                                                                            | oventos de Aposentadoria, Reserva, Refo                                                    | orma e Pensão (65 anos ou mais)                                   | 0,00                                         |
| 000 D04211 1 A00211 21 0                                                                              |                                                                                            |                                                                   | 1                                            |

#### Perguntas e Respostas da DIRF 2010

Com qual nome do arquivo da Dirf 2010 gerado pelo sistema do Winfolha? O Sistema cria o arquivo como Dirfeeee.TXT, lembrando que eeee é o código da empresa pertencente ao Sistema Winfolha.

http://www.receita.fazenda.gov.br/PessoaJuridica/DIRF/2011/Perguntas/default.htm

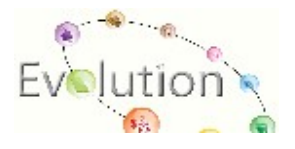

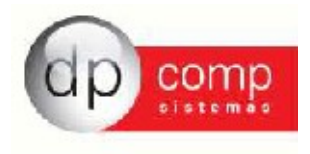

#### Rotina de Convênios

Em Arquivos/ Cadastros/ Empresas, aba de Folha de Pagamento, anteriormente foi criado uma "Grid" chamada DIRF, onde indicamos as operadoras dos convênios médicos. Essa parte foi retirada, porém seu cadastro foi automaticamente transferido para outra rotina para que as informações não sejam perdidas

Dessa forma, criamos uma rotina para cadastro dos Convênios, que fica em Arquivo/ Cadastros/ Convênios, onde poderá ser feita a manutenção das operadoras que foram transferidas automaticamente do Cadastro da Empresa para esta rotina e até mesmo ser feita a exclusão ou criação de novas informações.

| Se Convênios                                |
|---------------------------------------------|
| ₽, IIII   ×                                 |
| Identificação<br>C.N.P.J. : 11. 111/1111-80 |
| Convênios                                   |
| Descrição : CONVENIO TESTE                  |
| Registro do ANS : 654321                    |
| Evento: 304 #                               |
| <u> </u>                                    |

Logo após que o cadastro das operadoras estiverem tudo certo, vamos dar manutenção no cadastro dos funcionários.

- No Cadastro de Funcionários, que fica em Arquivos/ Cadastros/ Funcionários/ Manutenção/ Aba Dependentes – Criamos o campo Número do CPF:

Nesta tela também vamos detalhar para cada dependente qual foi a sua Operadora de Plano de Saúde e seus valores individuais. Para isso, quando clicamos no dependente, abrirá abaixo a parte para indicação do convênio, que buscará a informação do cadastro de convênios como vimos acima e permitirá que seja inserido o valor daquele dependente.

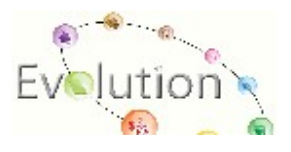

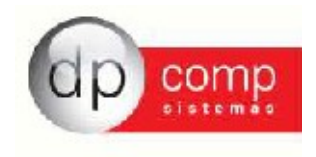

| dentificação                                                                    |         |                    |          |         |                |                       |
|---------------------------------------------------------------------------------|---------|--------------------|----------|---------|----------------|-----------------------|
| Código: 1 CPF: 171.751.268-24                                                   | 4 Nom   | ne: AMANDA         |          |         |                |                       |
| Dados para Cálculo                                                              |         | Dados Pessoais     | Υ        |         | Dados Gerai    | is                    |
| Dependentes                                                                     |         | Afastamentos       | <u> </u> | Dados   | s PPP e Estran | ngeiro                |
| Nome                                                                            |         | Data de Nascimento | 1        | Naciona | lidada         |                       |
| SPOSA FUNC. 001                                                                 |         | 01-01-1970         |          | Naciona | iluaue         | F                     |
| ILHO DO FUNCIONARIO                                                             |         | 01-01-2010         |          |         |                | F                     |
| •                                                                               |         |                    |          |         |                | Þ                     |
| <                                                                               | Convêni | io                 |          |         | Valor do C     | ▶ onvênio             |
| 11.111.111/1111-80 - CONVENIO TESTE                                             | Convêni | io                 |          |         | Valor do C     | onvênio<br>35,00      |
| <ul> <li>✓</li> <li>✓ 11.111.111/1111-80 - CONVENIO TESTE</li> <li>✓</li> </ul> | Convêni | io                 |          |         | Valor do C     | onvênio<br>35,00      |
| 11.111.111/1111-80 - CONVENIO TESTE                                             | Convêni | io                 |          |         | Valor do C     | ►<br>onvênio<br>35,00 |
|                                                                                 | Convêni | io                 |          |         | Valor do C     | onvênio<br>35,00      |
| 11.111.111/1111-80 - CONVENIO TESTE                                             | Convêni | io                 |          |         | Valor do C     | onvênio<br>35,00      |
| 11.111.111/1111-80 - CONVENIO TESTE                                             | Convêni | io                 |          |         | Valor do Co    | ►<br>onvênio<br>35,00 |
|                                                                                 | Convêni | io                 |          |         | Valor do C     | onvênio<br>35,00      |
| 11.111.111/1111-80 - CONVENIO TESTE                                             | Convêni | io                 |          |         | Valor do C     | onvênio<br>35,00      |

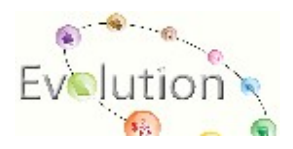

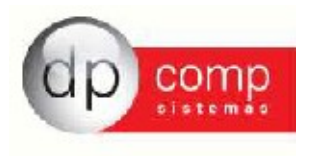

Em Arquivos/ Tabelas/ Eventos/ Folha – Criamos uma rotina de número 75 – que será específica para controle dos convênios, ou seja, não deverá ser utilizada para outros eventos que não tenham essa finalidade.

| 😪 Eventos Folha                                                                                             |                                                                                                    |
|----------------------------------------------------------------------------------------------------|----------------------------------------------------------------------------------------------------|
| ₽, � Q. Щ × 0                                                                                               |                                                                                                    |
| Código : 304 Descrição : ASSISTENCI                                                                         | IA MEDICA Descontos                                                                                                    |
| Dados do Evento<br>Rotina 75 Convênio<br>Prioridade : 3<br>Base p/cálculo : 0 SALÁRIO BASE ( MAIOR REMUN. ) | Referência       Condição p/ Cálc.         Hora/Minuto       Percentual         Hora/Centésimo       Valor         Dias       Referência e Valor         Anos       Sim<                                                                                                    |
| Base Limite :<br>Percentual (%) 0,000000<br>Tab.de Datas<br>Benefício:                                      | Cálculo proporcional       □ Incorporar Salário Base         O Dias Trab. O Adiant. Salário       □ Incorporar Salário Base         Int. p/mêsO Sal.Base-Faltas       □ Descriminar Evento em         O Férias       O Ref. / Faltas         I 13 º Salário       Image: Construction of the section of the secti |
| Código M.T.E.: Sub Código M.T.E.:                                                                           | Descrição do M.T.E.:                                                                                                    |
| Bases de Acúmulo<br>✓ Mensalista/Ho<br>✓ Rescisão                                                           | amento                                                                                                    |

Então, se faz necessário alterar a rotina dos eventos que são utilizados para cálculos dos convênios e **não será mais permitido lançar esse evento em valores fixos ou variáveis, pois a rotina irá funcionar de forma automática,** buscando dados do cadastro de funcionário ou da rotina que veremos a seguir e totalizando seus valores e desmembrando na geração da DIRF.

Como já estamos no decorrer do ano e não será possível reprocessar os cálculos de Janeiro para cá, criamos também uma rotina onde será possível alimentar os dados manualmente, e sempre que houver o cálculo pelo sistema, os dados também serão transportados automaticamente para

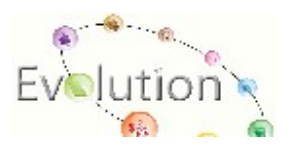

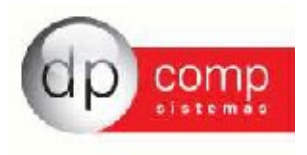

essa tela que fica em Folha de Pagamento/ Ficha Financeira de Convênios. Nesta rotina os valores serão demonstrados mensalmente.

| 🧟 Manutenção da Ficha Financeira de Convênios |                                   | ×                     |
|-----------------------------------------------|-----------------------------------|-----------------------|
| N, 📖 🖂                                        |                                   |                       |
| Identificação                                 |                                   |                       |
| Funcionário : 1 MANDA                         |                                   |                       |
| Ficha Financeira                              |                                   |                       |
| Dependente                                    | Convênio                          | Valor Pago a Convênio |
| FILHO DO FUNCIONARIO                          | 11.111.111/1111-80-CONVENIO TESTE | 60,00                 |
|                                               | <b>x</b>                          |                       |
|                                               |                                   |                       |
|                                               |                                   |                       |
|                                               |                                   |                       |
|                                               |                                   |                       |
|                                               |                                   |                       |
|                                               |                                   |                       |
|                                               |                                   |                       |
|                                               |                                   |                       |
|                                               |                                   |                       |
|                                               |                                   |                       |
|                                               |                                   |                       |
|                                               |                                   |                       |
|                                               |                                   |                       |
|                                               |                                   |                       |
|                                               |                                   |                       |
|                                               |                                   |                       |
|                                               |                                   |                       |
|                                               |                                   |                       |
|                                               |                                   |                       |
|                                               |                                   |                       |

Outra forma também será a indicação desses valores, totalizados anualmente, diretamente na tela de manutenção da DIRF, onde após indicar o código do Contribuinte, ao final da tela, abrirá os campos conforme segue:

| Tinformações Anuais                                                                                                    |          |                       |
|----------------------------------------------------------------------------------------------------|----------|-----------------------|
| Lucro e Dividendo a partir de 1996 pago por PJ (lucro real, presumido e arbitrado) :                                                            |          | 0,00                  |
| Rendimentos Isentos Anuais - Valores pagos a titular ou sócio ou empresa de pequeno porte, exceto pró-labore e aluguéis ou serviços prestados : |          | 0,00                  |
| Rendimentos Isentos Anuais - Outros (Especificar Outros ) :                                                                                     |          | 0,00                  |
| Dependente                                                                                                    | Convênio | Valor Pago a Convênio |
| X                                                                                                    |          |                       |
|                                                                                                    |          |                       |
|                                                                                                    |          |                       |
|                                                                                                    |          |                       |
| GERAR DIRF YOLTAR AO MENU DIRF                                                                                                    |          | Qk <u>C</u> ancelar   |

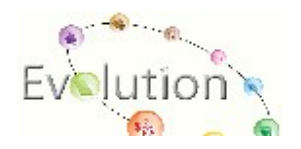